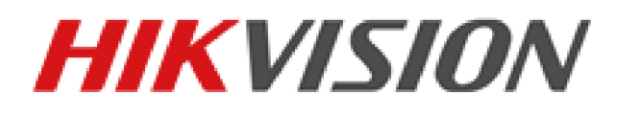

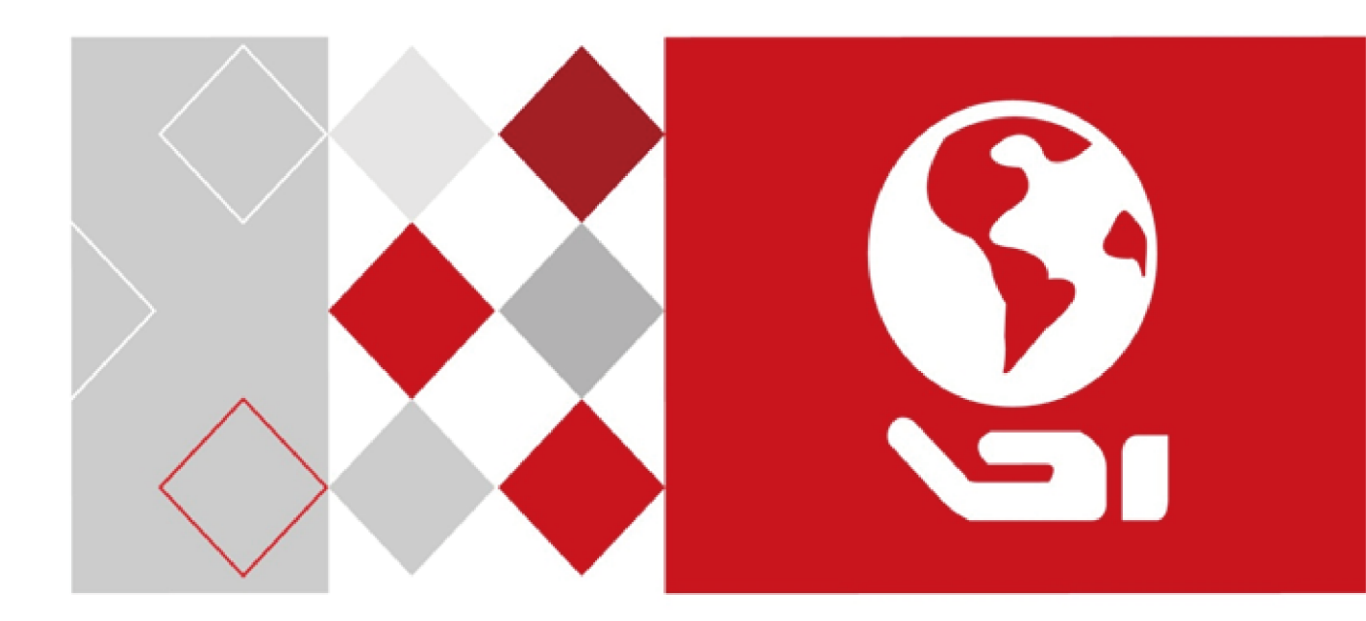

# iVMS-4200 Client Software User Manual

UD07013B

#### <u>User Manual</u>

COPYRIGHT ©2017 Hangzhou Hikvision Digital Technology Co., Ltd.

#### ALL RIGHTS RESERVED.

Any and all information, including, among others, wordings, pictures, graphs are the properties of Hangzhou Hikvision Digital Technology Co., Ltd. or its subsidiaries (hereinafter referred to be "Hikvision"). This user manual (hereinafter referred to be "the Manual") cannot be reproduced, changed, translated, or distributed, partially or wholly, by any means, without the prior written permission of Hikvision. Unless otherwise stipulated, Hikvision does not make any warranties, guarantees or representations, express or implied, regarding to the Manual.

#### About this Manual

This Manual is applicable to iVMS-4200 Client Software.

The Manual includes instructions for using and managing the product. Pictures, charts, images and all other information hereinafter are for description and explanation only. The information contained in the Manual is subject to change, without notice, due to firmware updates or other reasons. Please find the latest version in the company website (<u>http://overseas.hikvision.com/en/</u>). Please use this user manual under the guidance of professionals.

### **Trademarks Acknowledgement**

**HIKVISION** and other Hikvision's trademarks and logos are the properties of Hikvision in various jurisdictions. Other trademarks and logos mentioned below are the properties of their respective owners.

#### Legal Disclaimer

TO THE MAXIMUM EXTENT PERMITTED BY APPLICABLE LAW, THE PRODUCT DESCRIBED, WITH ITS HARDWARE, SOFTWARE AND FIRMWARE, IS PROVIDED "AS IS", WITH ALL FAULTS AND ERRORS, AND HIKVISION MAKES NO WARRANTIES, EXPRESS OR IMPLIED, INCLUDING WITHOUT LIMITATION, MERCHANTABILITY, SATISFACTORY QUALITY, FITNESS FOR A PARTICULAR PURPOSE, AND NON-INFRINGEMENT OF THIRD PARTY. IN NO EVENT WILL HIKVISION, ITS DIRECTORS, OFFICERS, EMPLOYEES, OR AGENTS BE LIABLE TO YOU FOR ANY SPECIAL, CONSEQUENTIAL, INCIDENTAL, OR INDIRECT DAMAGES, INCLUDING, AMONG OTHERS, DAMAGES FOR LOSS OF BUSINESS PROFITS, BUSINESS INTERRUPTION, OR LOSS OF DATA OR DOCUMENTATION, IN CONNECTION WITH THE USE OF THIS PRODUCT, EVEN IF HIKVISION HAS BEEN ADVISED OF THE POSSIBILITY OF SUCH DAMAGES. REGARDING TO THE PRODUCT WITH INTERNET ACCESS, THE USE OF PRODUCT SHALL BE WHOLLY AT YOUR OWN RISKS. HIKVISION SHALL NOT TAKE ANY RESPONSIBILITIES FOR ABNORMAL OPERATION, PRIVACY LEAKAGE OR OTHER DAMAGES RESULTING FROM CYBER ATTACK, HACKER ATTACK, VIRUS INSPECTION, OR OTHER INTERNET SECURITY RISKS; HOWEVER, HIKVISION WILL PROVIDE TIMELY TECHNICAL SUPPORT IF REQUIRED.

SURVEILLANCE LAWS VARY BY JURISDICTION. PLEASE CHECK ALL RELEVANT LAWS IN YOUR JURISDICTION BEFORE USING THIS PRODUCT IN ORDER TO ENSURE THAT YOUR USE CONFORMS THE APPLICABLE LAW. HIKVISION SHALL NOT BE LIABLE IN THE EVENT THAT THIS PRODUCT IS USED WITH ILLEGITIMATE PURPOSES.

IN THE EVENT OF ANY CONFLICTS BETWEEN THIS MANUAL AND THE APPLICABLE LAW, THE LATER PREVAILS.

ii

## Contents

| Chapter 1 |       | Overview4                                  |      |  |  |  |
|-----------|-------|--------------------------------------------|------|--|--|--|
| 1.1       |       | Description                                |      |  |  |  |
| 1.2       |       | Running Environment                        |      |  |  |  |
| 1.3       |       | Function Modules                           |      |  |  |  |
| 1.4       |       | Updates Instruction                        | 6    |  |  |  |
| Chapter 2 | 2     | User Registration and Login                | 7    |  |  |  |
| Chapter 3 | 5     | Device Management                          | 9    |  |  |  |
| 3.1       |       | Adding the Device                          | 9    |  |  |  |
|           | 3.1.1 | Activating Device                          | 9    |  |  |  |
|           | 3.1.2 | Adding Online Devices                      | . 11 |  |  |  |
|           | 3.1.3 | Adding Devices by IP or Domain Name        | .13  |  |  |  |
|           | 3.1.4 | Adding Devices by Hik-Connect              | .14  |  |  |  |
|           | 3.1.5 | Adding Devices by IP Server                | . 15 |  |  |  |
|           | 3.1.6 | Adding Devices by HiDDNS                   | .16  |  |  |  |
| 3.2       |       | Group Management                           | . 17 |  |  |  |
| Chapter 4 | Ļ     | Camera Settings                            | .21  |  |  |  |
| 4.1       |       | Picture Settings                           | . 22 |  |  |  |
| 4.2       |       | Video Settings                             | . 22 |  |  |  |
| 4.3       |       | Schedule                                   | .23  |  |  |  |
|           | 4.3.1 | Storing on the DVR, NVR, or Network Camera | .24  |  |  |  |
|           | 4.3.2 | Storing on Storage Server                  |      |  |  |  |
| 4.4       |       | Video Display                              | . 29 |  |  |  |
| 4.5       |       | Notion Detection                           |      |  |  |  |
| 4.6       |       | ampering Alarm3                            |      |  |  |  |
| 4.7       |       | Video Loss                                 | .34  |  |  |  |
| 4.8       |       | PTZ Control                                |      |  |  |  |
| 4.9       |       | Network Connection                         |      |  |  |  |
|           | 4.9.1 | Network Parameter Settings                 |      |  |  |  |
|           | 4.9.2 | Stream Media Server Management             | .37  |  |  |  |
| Chapter 5 | 5     | Live View                                  | .40  |  |  |  |
| 5.1       |       | Starting and Stopping the Live View        | .42  |  |  |  |
| 5.2       |       | Auto-switch in Live View                   | .42  |  |  |  |
| 5.3       |       | PTZ Control in Live View                   | .43  |  |  |  |
|           | 5.3.1 | Configuring the Preset                     | .44  |  |  |  |
|           | 5.3.2 | Configuring the Pattern                    | .44  |  |  |  |
|           | 5.3.3 | Configuring the Patrol                     | .45  |  |  |  |
| 5.4       |       | Local Recording and Capture                | .46  |  |  |  |
|           | 5.4.1 | Manual Recording in Live View              | .46  |  |  |  |
|           | 5.4.2 | Viewing Local Video Files                  | .46  |  |  |  |
|           | 5.4.3 | Capturing Picture in Live View             | .48  |  |  |  |
|           | 5.4.4 | Viewing Captured Pictures                  | .48  |  |  |  |
| 5.5       |       | Instant Playback                           | .49  |  |  |  |

|           | 5.6   |       | Custom Window Division                      | 50 |
|-----------|-------|-------|---------------------------------------------|----|
| 5.7 Liv   |       |       | Live View in Fisheye Mode                   |    |
| 5.8 O     |       |       | Other Functions in Live View                |    |
| Chapter 6 |       | 6     | Remote Playback                             |    |
|           | 6.1   |       | Normal Playback                             | 54 |
|           |       | 6.1.1 | 1 Searching Video Files                     | 54 |
|           |       | 6.1.2 | 2 Playing Video Files                       | 55 |
|           |       | 6.1.3 | 3 Downloading Video Files                   | 56 |
|           | 6.2   |       | Event Playback                              | 58 |
|           | 6.3   |       | ATM Playback                                | 60 |
|           |       | 6.3.1 | 1 Searching Video Files for ATM Playback    | 60 |
|           |       | 6.3.2 | 2 Playing Video Files for ATM Playback      | 61 |
|           | 6.4   |       | Synchronous Playback                        | 61 |
|           | 6.5   |       | VCA Playback                                | 62 |
|           | 6.6   |       | Fisheye Playback                            | 62 |
| Cha       | pter  | 7     | Event and Alarm Center                      | 64 |
|           | 7.1   |       | Viewing Alarms Information                  | 65 |
|           | 7.2   |       | Viewing Events Information                  | 65 |
|           | 7.3   |       | Viewing Pop-up Alarm Information            | 66 |
| Cha       | pter  | 8     | E-map Management                            | 67 |
|           | 8.1   |       | Adding an E-map                             | 67 |
|           | 8.2   |       | The Hot Spot Function                       | 69 |
|           |       | 8.2.1 | 1 Adding Hot Spots                          | 69 |
|           |       | 8.2.2 | 2 Modifying Hot Spots                       | 70 |
|           |       | 8.2.3 | 3 Previewing Hot Spots                      | 70 |
|           | 8.3   |       | The Hot Region Function                     | 71 |
|           |       | 8.3.1 | 1 Adding Hot Regions                        | 71 |
|           |       | 8.3.2 | 2 Modifying Hot Regions                     | 72 |
|           |       | 8.3.3 | 3 Previewing Hot Regions                    | 72 |
| Cha       | pter  | 9     | Log Search                                  | 73 |
|           | 9.1   |       | Searching Log Files                         | 73 |
|           | 9.2   |       | Backing up Log Files                        | 74 |
| Cha       | pter  | 10    | Account Management and System Configuration | 75 |
|           | 10.1  | L     | Account Management                          | 75 |
|           |       | 10.1. | 1.1 Adding the User                         | 75 |
|           |       | 10.1. | 1.2 Managing the User                       | 76 |
|           | 10.2  | 2     | System Configuration                        | 76 |
|           |       | 10.2. | 2.1 General Settings                        | 77 |
|           |       | 10.2. | 2.2 Image Settings                          | 78 |
|           |       | 10.2. | 2.3 File Saving Path Settings               | 78 |
|           |       | 10.2. | 2.4 Alarm Sound Settings                    | 79 |
|           |       | 10.2. | 2.5 Email Settings                          | 79 |
| Арр       | pendi | x     |                                             | 81 |
|           | Syst  | em Re | Requirements                                | 81 |
|           |       |       |                                             |    |

| Specifications |    |
|----------------|----|
| FAQ            |    |
| Live View      |    |
| Playback       | 82 |
| Configuration  | 82 |
| 5              |    |

# **Chapter 1 Overview**

# **1.1 Description**

iVMS-4200 is a versatile video management software for the DVRs, NVRs, IP cameras, encoders, etc. It provides multiple functionalities, including real-time live view, video recording, remote search and playback, alarm receiving, etc., for the connected devices to meet the needs of monitoring task. With the flexible distributed structure and easy-to-use operations, the client software is widely applied to the surveillance projects of medium or small scale.

This user manual describes the function, configuration and operation steps of iVMS-4200 software. To ensure the properness of usage and stability of the software, please refer to the contents below and read the manual carefully before installation and operation.

# **1.2 Running Environment**

Operating System: Mac OS X 10.9 to 10.12 CPU: 3.00 Ghz Intel Dual-Core or above Memory: 1G or above Video Card: NVIDIA Geforce 9400 or above GPU: 256 MB or above

# **1.3 Function Modules**

Control Panel of iVMS-4200:

| 1        |                                                                |                               |                      | IVMS-4200          |                     |               | 7 | ×     |
|----------|----------------------------------------------------------------|-------------------------------|----------------------|--------------------|---------------------|---------------|---|-------|
| <b>X</b> | Control Panel                                                  |                               |                      |                    |                     |               |   |       |
|          | Main<br>Vew<br>Account<br>Management                           | E-map<br>Device<br>Management | Event<br>Search      | Remote<br>Playback | Group<br>Management | Log<br>Search |   |       |
|          | Camera<br>Settings<br>Main View: Viewir<br>(e.g., capture, rec | System<br>Configuration       | ming related operati | ions               |                     |               |   |       |
| A        | larm Event                                                     | 5 8 1                         |                      |                    |                     |               |   | * = * |

#### Menu Bar:

.

| Client | File System View To       | ol Help                                                  |  |  |  |  |  |
|--------|---------------------------|----------------------------------------------------------|--|--|--|--|--|
|        | About Client              | Click to view the client version and view the            |  |  |  |  |  |
| Client |                           | manageable device quantity.                              |  |  |  |  |  |
|        | Quit Client               | Click to exit the client.                                |  |  |  |  |  |
|        | Open Captured Picture     | Enter the Capture page to select the folder location of  |  |  |  |  |  |
|        | · ·                       | the exported captured picture file (s).                  |  |  |  |  |  |
|        |                           | Enter the video player and select the folder location of |  |  |  |  |  |
| File   | Open Video File           | the exported video file (s), You can also capture        |  |  |  |  |  |
|        |                           | pictures during the playing of the video file.           |  |  |  |  |  |
|        | Open Log File             | Enter the Log File page to select the folder location of |  |  |  |  |  |
|        |                           | the exported log file (s)                                |  |  |  |  |  |
|        | Lock                      | Lock screen operations. Log in the client again to       |  |  |  |  |  |
|        |                           | unlock.                                                  |  |  |  |  |  |
| System | Switch User               | Switch the login user.                                   |  |  |  |  |  |
|        | System Configuration      | Open the System Configuration page.                      |  |  |  |  |  |
|        | Import Configuration File | Import client configuration file from your computer.     |  |  |  |  |  |
|        | Export Configuration File | Export client configuration file to your computer.       |  |  |  |  |  |
|        | 1024*768                  | Display the window at size of 1024*768 pixels.           |  |  |  |  |  |
|        | 1280*1024                 | Display the window at size of 1280*1024 pixels.          |  |  |  |  |  |
|        | Most Adaptive Screen      | Display the window in most adaptive mode.                |  |  |  |  |  |
| View   | Control Panel             | Enter Control Panel page.                                |  |  |  |  |  |
| VICUV  | Main View                 | Open Main View page.                                     |  |  |  |  |  |
|        | E-map                     | Open E-map page.                                         |  |  |  |  |  |
|        | Event Search              | Open Event Search page.                                  |  |  |  |  |  |
|        | Remote Playback           | Open Remote Playback page.                               |  |  |  |  |  |
|        | Group Management          | Open the Group Management page.                          |  |  |  |  |  |
|        | Camera Settings           | Open the Camera Setting page.                            |  |  |  |  |  |
|        | Account Management        | Open the Account Management page.                        |  |  |  |  |  |
|        | Device Management         | Open the Device Management page.                         |  |  |  |  |  |
| Tool   | Storage Server            | Open the Storage Server Management page                  |  |  |  |  |  |
|        | Management                | Open the storage server management page.                 |  |  |  |  |  |
|        | Stream Media Server       | Open the Stream Media Server Management page             |  |  |  |  |  |
|        | Management                | open the Stream Media Server Management page.            |  |  |  |  |  |
|        | Device Arming Control     | Set the arming status of devices.                        |  |  |  |  |  |
|        | Open Wizard               | Open the guide for the client configuration.             |  |  |  |  |  |
| Help   | Licer Manual              | Click to open the User Manual; you can also open the     |  |  |  |  |  |
|        | User Manual               | User Manual by pressing <b>F1</b> on your keyboard.      |  |  |  |  |  |

The iVMS-4200 client software is composed of the following function modules:

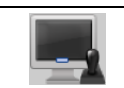

The **Main View** module provides live view of network cameras and video encoders, and supports some basic operations, such as picture capturing, recording, PTZ control, etc.

|      | The E-map module provides the displaying and management of E-maps, hot regions and      |
|------|-----------------------------------------------------------------------------------------|
| 1    | hot spots.                                                                              |
| COP- | The Event Search module provides searching and playing back the alarm video file of     |
|      | motion detection and alarm input.                                                       |
| D    | The <b>Remote Playback</b> module provides the search, playback, export of video files. |
|      | The Group Management module provides adding, modifying, or deleting the camera          |
|      | groups, and importing/exporting cameras to the groups.                                  |
| 2    | The Log Search module provides the query of system log files and the log files can be   |
|      | filtered by different types.                                                            |
|      | The Account Management module provides the adding, modifying, and deleting of user      |
|      | accounts and different permissions can be assigned for different users.                 |
|      | The Device Management module provides the adding, modifying and deleting of             |
|      | different devices.                                                                      |
|      | The Storage Server Management module provides adding, modifying, or deleting the        |
|      | storage server.                                                                         |
|      | The Stream Media Server Management module provides adding, modifying, or deleting       |
|      | the stream media server.                                                                |
|      | The Camera Settings module provides configuring camera parameters (e.g., image          |
|      | quality, recording schedule, motion detection, etc.).                                   |
|      | The System Configuration module provides the configuration of the general parameters    |
|      | (e.g., saving path of files, alarm sound, Email, etc.).                                 |
|      |                                                                                         |

The function modules are easily accessed by clicking the navigation buttons on the control panel or by selecting the function module from the **View** or **Tool** menu.

## **1.4 Updates Instruction**

Multiple newly-designed functions are offered in the latest iVMS-4200 client software. You can get a brief view of the updates instruction from the following contents.

- Add Device via Hik-Connect Domain Support adding device via Hik-Connect Domain.
- View Online Status after Adding Device Support viewing the online status after adding devices.
- **Perform Live View and Playback in Full Screen Mode** Support viewing live video and playing video files in full screen mode.
- **Customize Window Division for Live View and Playback** Support setting a custom window division for live view and playback.
- Auto-change Stream Type
   Support switching stream type automatically.
- Encrypt for Email

Support setting encryption for email.

• Improve Security Encrypt the database sensitive information.

# **Chapter 2 User Registration and Login**

For the first time to use iVMS-4200 client software, you need to register a super user for login. *Steps:* 

- Input the super user name and password. We highly recommend you to use a strong password to ensure your data security.
- Confirm the password.
- 3. (Optional) Check Enable Auto-login checkbox to log in to the software automatically.
- 4. Click Register.
  - Then, you can log in to the software as the super user.

| _             | Register Administrator          |
|---------------|---------------------------------|
| Please create | a super user before proceeding. |
| Super User:   |                                 |
| Password:     |                                 |
| Confirm:      |                                 |
|               | Enable Auto-login               |
|               | Register Cancel                 |
|               |                                 |

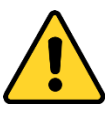

- A user name cannot contain any of the following characters: / \ : \* ? " < > |. And the length of the password cannot be less than 6 characters.
- For your privacy, we strongly recommend changing the password to something of your own choosing (using a minimum of 8 characters, including upper case letters, lower case letters, numbers, and special characters) in order to increase the security of your product.
- Proper configuration of all passwords and other security settings is the responsibility of the installer and/or end-user.

When opening iVMS-4200 after registration, you can log in to the client software with the registered user name and password.

- 1. Input the user name and password you registered.
- 2. Optionally, check Enable Auto-login checkbox to log in to the software automatically.
- 3. Click Login.

|                         | Login                                        |
|-------------------------|----------------------------------------------|
| User Name:<br>Password: | admin v<br>Enable Auto-login<br>Login Cancel |

After running the client software, a wizard will open to guide you to add the device and do some basic settings.

| Wizard                                                                                      |              | ×      |
|---------------------------------------------------------------------------------------------|--------------|--------|
|                                                                                             |              |        |
| Welcome to the iVMS-4200 client software.                                                   |              |        |
| This wizard helps you add device to the software and import the added devices into a group. |              |        |
|                                                                                             |              |        |
|                                                                                             |              |        |
|                                                                                             |              |        |
|                                                                                             |              |        |
|                                                                                             |              |        |
|                                                                                             |              |        |
|                                                                                             |              |        |
|                                                                                             |              |        |
|                                                                                             |              |        |
|                                                                                             |              |        |
|                                                                                             |              |        |
|                                                                                             |              |        |
|                                                                                             |              |        |
|                                                                                             |              | 0      |
|                                                                                             | Enter Wizard | Cancel |

Click Enter Wizard to start the wizard and add the device, or click Cancel to exit the wizard.

# **Chapter 3 Device Management**

## 3.1 Adding the Device

#### Purpose:

After running the iVMS-4200, you can add the devices, including network cameras, DVRs, NVRs, etc., to the client for the remote configuration and management, such as live view, playback, alarm settings, etc.

Perform the following steps to enter the Device Management page.

Click an the control panel, or click **Tools**->**Device Management** to open the Device Management page.

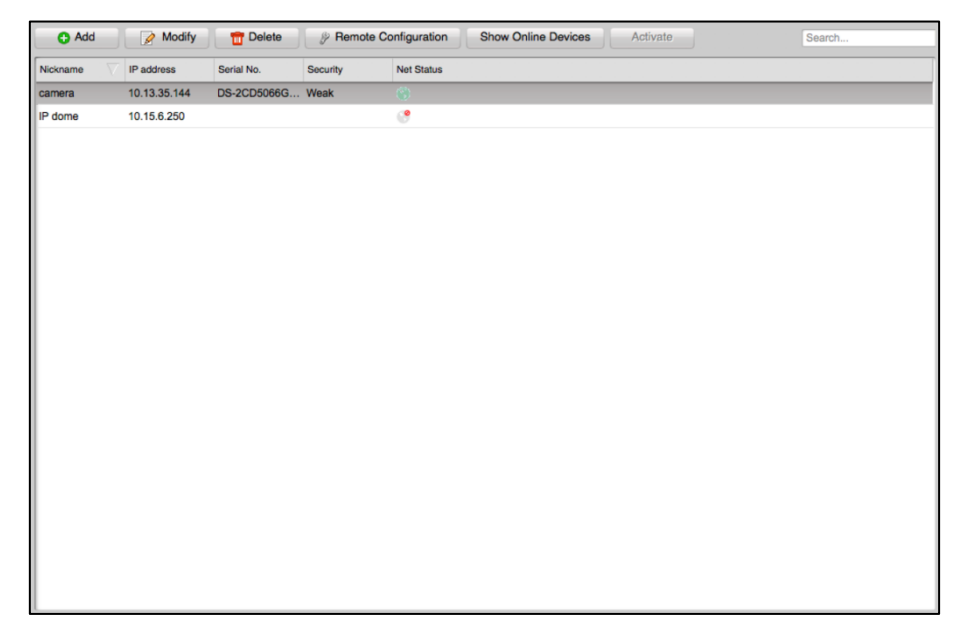

## 3.1.1 Activating Device

#### Purpose:

For some devices, you are required to create the password to activate them before they can be added to the software and work properly.

*Note:* This function should be supported by the device.

#### Steps:

- 1. Enter the Device Management page.
- In the device list, check the device status (shown on Security column) and select an inactive device.

Or you can click Show Online Devices button to open the following page.

All the online devices are displayed in the device list.

|       | _       | _              | _        | Show Online De | /ices |      | _                   | ×                    |
|-------|---------|----------------|----------|----------------|-------|------|---------------------|----------------------|
| Index | Added   | Device Type    | Security | IP             | Port  | Seri | Basic Info          |                      |
| 001   | No      | DS-7932N-K4    | Active   | 10.17.137.240  | 8000  | DS-  | MAC Address:        | a4-14-37-bc-ec-a4    |
| 002   | No      | DS-KH8301-A    | Active   | 10.17.137.250  | 8000  | DS-I | Software Version:   | V3.4.92build 170517  |
| 003   | No      | TVR4508HD      | Active   | 10.17.137.107  | 8000  | TVR  | Device ID:          |                      |
| 004   | No      | TVN1004cS      | Active   | 10.17.137.243  | 8000  | TVN  |                     | 46403000000000000400 |
| 005   | No      | DS-2DF8823IV-A | Active   | 10.17.137.245  | 8000  | DS-: | DS-7932N-K41020     | 101230CCRR7028192    |
| 006   | No      | DS-2CD2712F    | Active   | 10.17.137.229  | 8000  | DS-: |                     |                      |
| 007   | No      | DS-2DF7286-A   | Active   | 10.17.137.248  | 8000  | DS-: | Network Info        |                      |
| 800   | No      | DS-3E1328      | Active   | 10.17.137.188  | 8000  | DS-( | IP Address:         | 10.17.137.240        |
| 009   | No      | DS-2DM7120I-A  | Active   | 10.17.137.253  | 8000  | DS-  | Subnet Mask:        | 255.255.255.0        |
| 010   | No      | DS-2DE4182-A3  | Active   | 10.17.137.247  | 8000  | DS-: | Port:               | 8000                 |
|       |         |                |          |                |       |      | Please Input Admini | strator Password:    |
|       |         |                |          |                |       |      |                     | Modify               |
| 4     |         |                | _        |                |       | •    | Restore to Defau    | It: Restore          |
|       | Refresh | n every 15s    |          | Activate       |       |      | Select Device       | Exit                 |

- 3. Select the inactive device.
- 4. Click **Activate** to open the Activation page.
- 5. Create a password in the password field, and confirm the password.

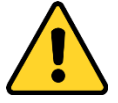

**STRONG PASSWORD RECOMMENDED**– We highly recommend you create a strong password of your own choosing (using a minimum of 8 characters, including upper case letters, lower case letters, numbers, and special characters) in order to increase the security of your product. And we recommend you reset your password regularly, especially in the high security system, resetting the password monthly or weekly can better protect your product.

|                  | Activate                                                                                                    | ×      |
|------------------|----------------------------------------------------------------------------------------------------|--------|
| User Name:       | admin                                                                                                    |        |
| Password:        |                                                                                                    |        |
|                  | Valid password range [8-16]. You can<br>use a combination of numbers,<br>lowercase, uppercase and special<br>character for your password with at least<br>two kinds of them contained. |        |
| Confirm Password | :                                                                                                    |        |
|                  | ок                                                                                                    | Cancel |

6. Click **OK** to create the password for the device.

A "The device is activated." window pops up when the password is set successfully.

After activating the device, the Safe Status of the device will turn to **Active**.

In the Show Online Devices page, select the activated device and you can edit its network parameters.

*Note:* This function is only available on the Show Online Devices window. You can change the device IP address to the same subnet with your computer if you need to add the device to the software. *Steps:* 

- 1. Change the device IP address to the same subnet with your computer by modifying the IP address manually.
- 2. Edit the subnet mask and port No. according to the actual needs.

3. Input the password set in step 4 and click **Modify** to complete the network settings.

## 3.1.2 Adding Online Devices

#### Purpose:

The active online devices in the same local subnet with the client software will be displayed in the **Show Online Devices** page. You can click the **Refresh every 15s** button to refresh the information of the online devices.

#### **Add Single Device**

#### Steps:

- Click Show Online Devices button to open Show Online Devices window.
   All the active online devices in the same local subnet with the client software will be displayed.
- 2. Select one device.

*Note:* For the inactive device, you need to create the password for it before you can add the device properly. For details, please refer to *Chapter 3.1.1 Activating Device*.

3. Click Select Device, and click OK in the pop-up window to open Add Device window.

|                     |                 | Add Device    |            | × |
|---------------------|-----------------|---------------|------------|---|
| IP/Domain           | Hik-Connect     | IP Server     |            |   |
|                     |                 |               |            |   |
|                     | Nickname:       |               |            |   |
|                     | Address:        | 10.17.137.240 |            |   |
|                     | Port            | 8000          |            |   |
|                     | User Name:      |               |            |   |
|                     | Password:       |               |            |   |
|                     | Export To Group |               |            |   |
|                     |                 |               |            |   |
|                     |                 |               |            |   |
|                     |                 |               |            |   |
| Show Online Devices |                 |               | Add Cancel |   |

4. Input the required information.

Nickname: Edit a name for the device as you want.

**Address:** Input the device's IP address. The IP address of the device is obtained automatically in this adding mode.

Port: Input the device port No.. The default value is 8000.

User Name: Input the device user name. By default, the user name is admin.

Password: Input the device password.

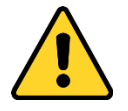

The password strength of the device can be checked by the software. For your privacy, we strongly recommend changing the password to something of your own choosing (using a minimum of 8 characters, including upper case letters, lower case letters, numbers, and special characters) in order to increase the security of your product. And we recommend you reset your password regularly, especially in the high security system, resetting the password monthly or weekly can better protect your product.

- (Optional) Check Export to Group checkbox to create a group by the device name.
   All the channels of the device will be imported to the corresponding group by default.
- 6. Click Add to add the device.

### **Add Multiple Devices**

#### Steps:

- Click Show Online Devices button to open Show Online Devices window.
   All the active online devices in the same local subnet with the client software will be displayed.
- Select devices you want to add.
   *Note:* For the inactive device, you need to create the password for it before you can add the device properly. For details, please refer to *Chapter 3.1.1 Activating Device*.
- 3. Click Select Device, and click OK in the pop-up window to open Add Device window.

|                                              | Add Device | ×      |
|----------------------------------------------|------------|--------|
| User Name:<br>Password:<br>💽 Export To Group |            |        |
|                                              | Add        | Cancel |

4. Input the required information.

**User Name:** Input the device user name. By default, the user name is *admin*. **Password:** Input the device password.

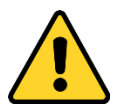

The password strength of the device can be checked by the software. For your privacy, we strongly recommend changing the password to something of your own choosing (using a minimum of 8 characters, including upper case letters, lower case letters, numbers, and special characters) in order to increase the security of your product. And we recommend you reset your password regularly, especially in the high security system, resetting the password monthly or weekly can better protect your product.

- (Optional) Check Export to Group checkbox to create a group by the device name.
   All the channels of the device will be imported to the corresponding group by default.
- 6. Click **Add** to add the devices.

### **Modify Network Information**

In the **Show Online Devices** page, select the activated device and you can edit its network parameters in the Network Info area.

Steps:

- 1. Change the device IP address, subnet mask, and port No. according to the actual needs.
- 2. Input the administrator password of the device.
- 3. Click **Modify** to complete the network settings.

#### **Reset Device Password**

You can reset the device password in the Show Online Devices page.

According to the different devices, the software provides two different methods for restoring the default password or resetting the password.

Select the device from the list, click Restore.

#### Option 1:

If the window with security code field pops up, input the security code, and then you can restore the default password of the selected device.

*Note:* The security code is returned after you send the serial No. of the device to the manufacturer. *Option 2:* 

If the window with import file and export file buttons, password and confirm password field pops up, follow the steps below to reset the password:

- 1. Click **Export** to save the device file on your PC.
- 2. Send the file to our technical engineers.
- Our technical engineer will send you a file to you.
   Click Import button and select the file sent by the technical engineer and import it.
- 4. Input new password in text fields of **Password** and **Confirm Password**.
- 5. Click **OK** to reset the password.

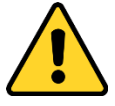

The password strength of the device can be checked by the software. For your privacy, we strongly recommend changing the password to something of your own choosing (using a minimum of 8 characters, including upper case letters, lower case letters, numbers, and special characters) in order to increase the security of your product. And we recommend you reset your password regularly, especially in the high security system, resetting the password monthly or weekly can better protect your product.

## 3.1.3 Adding Devices by IP or Domain Name

#### Steps:

- 1. In the Device Management page, click Add to open Add Device window.
- 2. Select IP/Domain as the adding mode.

|                     |                 | Add Device | _   | ×       |
|---------------------|-----------------|------------|-----|---------|
| IP/Domain           | Hik-Connect     | IP Server  |     | 3       |
|                     | Nickname:       |            |     |         |
|                     | Address:        | 8000       | _   |         |
|                     | User Name:      | 8000       | _   |         |
|                     | Password:       |            | _   |         |
|                     | Export To Group |            |     |         |
|                     |                 |            |     |         |
|                     |                 |            |     |         |
| Chau Online Davison |                 |            | Add | Cancel  |
| Show Online Devices |                 |            | Add | Caricel |

3. Input the required information.

Nickname: Edit a name for the device as you want.
Address: Input the device's IP address or domain name.
Port: Input the device port No.. The default value is 8000.
User Name: Input the device user name. By default, the user name is admin.
Password: Input the device password.

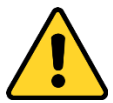

The password strength of the device can be checked by the software. For your privacy, we strongly recommend changing the password to something of your own choosing (using a minimum of 8 characters, including upper case letters, lower case letters, numbers, and special characters) in order to increase the security of your product. And we recommend you reset your password regularly, especially in the high security system, resetting the password monthly or weekly can better protect your product.

- 4. (Optional) Check Export to Group checkbox to create a group by the device name.All the channels of the device will be imported to the corresponding group by default.
- 5. Click **Add** to add the device.

## 3.1.4 Adding Devices by Hik-Connect

#### Purpose:

You can add the devices which have been added to the Hik-Connect account to the client. **Before you start:** Add the devices to Hik-Connect account via Hik-Connect first. See the User Manual of Hik-Connect Mobile Client for details.

- 1. In the Device Management page, click **Add** to open Add Device window.
- 2. Select **Hik-Connect** as the adding mode.

|                     | Ado             | I Device             | ×          |
|---------------------|-----------------|----------------------|------------|
| C IP/Domain         | Hik-Connect     | IP Server            |            |
|                     | Please login ł  | Hik-Connect account. |            |
|                     | Country/Region: | USA 🗸                |            |
|                     |                 | Login                |            |
| Show Online Devices |                 |                      | Add Cancel |

- 3. Select the country or region.
- 4. Click **Login** to enter the Login page.

|                                | Hik-Connect |  |
|--------------------------------|-------------|--|
|                                |             |  |
|                                |             |  |
|                                |             |  |
|                                |             |  |
|                                |             |  |
|                                |             |  |
| User Name/Phone Number         |             |  |
| Password                       |             |  |
|                                |             |  |
|                                | Login       |  |
|                                |             |  |
|                                |             |  |
| Allow to do the following:     |             |  |
| Get your personal information. |             |  |
| Get your device information.   |             |  |
|                                |             |  |
|                                |             |  |

- 5. Input the Hik-Connect account and password.
- 6. Click **Login** to log in to your account.

All the devices added in this account will display.

*Note:* The account information will keep 7 days. After 7 days, you are required to log in to the account again.

|            | Add Device              |           |          |                |        | x      |
|------------|-------------------------|-----------|----------|----------------|--------|--------|
| $\bigcirc$ | IP/Domain               | Hik-Conne | ect      | IP Server      |        |        |
|            | Current Account hcc1122 |           | 1        | Logout Refresh | Search | Q      |
|            | Nickname                |           | IP       | Serial No.     |        | Addec  |
|            | DS                      | 658660)   |          | DS             | 2C     | Yes    |
|            | DS                      | 962418)   | 12102010 | DS             | VR     | Yes    |
|            | DS                      | 1594)     |          | NV             | 94     | No     |
|            |                         |           |          |                |        |        |
|            |                         |           |          |                |        |        |
|            |                         |           |          |                |        |        |
|            |                         |           |          |                |        |        |
|            | User Name:              |           | _        | Password:      |        |        |
|            | Export to Group         |           |          |                |        |        |
|            |                         |           |          |                |        |        |
| Sho        | w Online Devices        |           |          |                | Add    | Cancel |

- 7. Check the checkbox(es) to select the device(s).
- 8. Input the user name and password of the selected device(s).
- (Optional) Check Export to Group checkbox to create a group by the device name.
   All the channels of the device will be imported to the corresponding group by default.
- 10. Click **Add** to add the device(s).

## 3.1.5 Adding Devices by IP Server

- 1. In the Device Management page, click **Add** to open Add Device window.
- 2. Select IP Server as the adding mode.

|                  |                 | Add Device               |        | ×    |
|------------------|-----------------|--------------------------|--------|------|
| IP/Domain        | Hik-Connect     | IP Server                | HIDDNS |      |
|                  | Nickname:       |                          |        |      |
|                  | Server Address: |                          |        |      |
|                  | Device ID:      | Device Name / Serial No. |        |      |
|                  | User Name:      |                          |        |      |
|                  | Password:       |                          |        |      |
|                  | Export To Group |                          |        |      |
|                  |                 |                          |        |      |
|                  |                 |                          |        |      |
|                  |                 |                          |        |      |
| Show Online Devi | ces             |                          | Add Ca | ncel |

3. Input the required information.

Nickname: Edit a name for the device as you want.
Server Address: Input the IP address of the PC that installs the IP Server.
Device ID: Input the device ID registered on the IP Server.
User Name: Input the device user name. By default, the user name is admin.
Password: Input the device password.

The password strength of the device can be checked by the software. For your privacy, we strongly recommend changing the password to something of your own choosing (using a minimum of 8 characters, including upper case letters, lower case letters, numbers, and special characters) in order to increase the security of your product. And we recommend you reset your password regularly, especially in the high security system, resetting the password monthly or weekly can better protect your product.

- (Optional) Check Export to Group checkbox to create a group by the device name.
   All the channels of the device will be imported to the corresponding group by default.
- 5. Click **Add** to add the device.

## 3.1.6 Adding Devices by HiDDNS

- 1. In the Device Management page, click Add to open Add Device window.
- 2. Select **HiDDNS** as the adding mode.

|                     |                                                                   | Add Device         |         | ×   |
|---------------------|-------------------------------------------------------------------|--------------------|---------|-----|
| O IP/Domain         | Hik-Connect                                                       | IP Server          | HIDDNS  |     |
|                     | Nickname:<br>Server Address:<br>Device Domain Name:<br>User Name: | www.hik-online.com |         |     |
|                     | Password:                                                         | •••••              | _       |     |
|                     | Export To Group                                                   |                    |         |     |
| Show Online Devices |                                                                   |                    | Add Can | cel |

3. Input the required information.

Nickname: Edit a name for the device as you want.

Server Address: <u>www.hik-online.com</u>.

Device Domain Name: Input the device domain name registered on HiDDNS server.User Name: Input the device user name. By default, the user name is *admin*.Password: Input the device password.

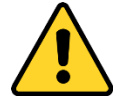

The password strength of the device can be checked by the software. For your privacy, we strongly recommend changing the password to something of your own choosing (using a minimum of 8 characters, including upper case letters, lower case letters, numbers, and special characters) in order to increase the security of your product. And we recommend you reset your password regularly, especially in the high security system, resetting the password monthly or weekly can better protect your product.

- 4. (Optional) Check **Export to Group** checkbox to create a group by the device name. All the channels of the device will be imported to the corresponding group by default.
- 5. Click **Add** to add the device.

## 3.2 Group Management

#### Purpose:

The encoding devices added should be organized into groups for a convenient management. You can get the live view, play the video files, and do some other operations of the device through the group. *Before you start:* 

Encoding devices need to be added to the client software for group management.

Click on the Control Panel, or you can click **Tool** -> **Group Management** to enter the Camera Group page as follows.

| Select Device   |              |         | Gr                   | roup                                                                                 |                          |
|-----------------|--------------|---------|----------------------|--------------------------------------------------------------------------------------|--------------------------|
| All             | - Add Device | × ×     |                      | 🖸 Add 📝                                                                              | Modify 📅 Delete          |
| 172.10.18.129   | 2            | 0 0 0 0 | s                    | earch                                                                                | ٩                        |
| 10.33.3.159     | 12           |         |                      | 0 10.33.3.159                                                                        | ^                        |
|                 |              |         | 4                    | 10.33.3.159_Camer.<br>10.33.3.159_Camer.<br>10.33.3.159_Camer.<br>10.33.3.159_Camer. | a01<br>a02<br>a03<br>a04 |
| 0 172.10.16.125 |              |         |                      | speed dome                                                                           |                          |
|                 | 2            |         | Import<br>Import All |                                                                                      |                          |
|                 |              |         |                      |                                                                                      |                          |

### **Adding Group**

#### Steps:

- 1. Click Add on the Group List on the right to open the Add Group window.
- 2. Input a group name as you want.
- 3. Click **OK** to add the new group to the group list.

|       | Add Group |
|-------|-----------|
| Name: |           |
|       | OK Cancel |

### **Importing Camera to Group**

#### Steps:

1. In the Select Device panel on the left, click to select the device and the thumbnails of the cameras of the device will be displayed below.

*Note:* You can click **Add Device** to add a new device. For details, refer to *Chapter 3.1 Adding the Device* 

- Select the thumbnails of the cameras.
   You can double-click the thumbnail of the camera to view the live video of the camera.
- 3. Select a group from the group list.
- 4. Click **Import** to import the selected cameras to the group.

You can also click **Import All** to import all the cameras to the selected group.

*Note:* Up to 64 cameras can be added to one group, and up to 1024 cameras for all the groups are allowed in total.

| Select Device |            |     |                      | Group                                                                                                |        |
|---------------|------------|-----|----------------------|----------------------------------------------------------------------------------------------------|--------|
| All           | Add Device | * * |                      | 🗘 Add 📝 Modify                                                                                       | Telete |
| 172.10.18.129 | 2 3 3      |     |                      | Search                                                                                               | ٩      |
| 10.33.3.159   | 200        |     |                      | 10.33.3.159 10.33.3.159 Camera01                                                                     | ^      |
|               |            |     |                      | <ul> <li>10.33.3.159_Camera02</li> <li>10.33.3.159_Camera03</li> <li>10.33.3.159_Camera04</li> </ul> |        |
| 172.10.18.125 | 2 3 📀      |     |                      | <b>10.16.6.126</b>                                                                                   | ^      |
| 0 10.16.6.126 | 1000       |     |                      | a 10.16.6.126_Camera01                                                                               |        |
| A VALUE AV DA |            |     | Import<br>Import All |                                                                                                    |        |
| Intersection  | 200        |     |                      |                                                                                                    |        |

#### The following buttons are available on the Select Device panel:

| 2                      | Modify Modify the connection parameters of the device.            |                                                     |
|------------------------|-------------------------------------------------------------------|-----------------------------------------------------|
| 8                      | Opelete         Delete the device.                                |                                                     |
| <b>P</b>               | Refresh         Refresh the latest information of added cameras.  |                                                     |
| Export to Group        |                                                                   | Create a group named as device name and import the  |
|                        |                                                                   | device to group.                                    |
| P Remote Configuration |                                                                   | Open the Remote Configuration window of the device. |
| *                      | Fold All/Expand AllCollapse/Expand all the thumbnails of cameras. |                                                     |
| ~ V                    | Fold/ExpandCollapse/Expand the thumbnails of camera.              |                                                     |

### Modifying the Group/Camera

After adding the group and importing the camera to the group, you can edit the group name and the imported camera name as desired.

#### Steps:

- Select the group/camera from the group list on the right, and click Modify, or double-click the group/camera name to open Modify Group/Camera window.
- 2. Edit the group/camera information, including the group/camera name, the stream type, etc.
- 3. Click **OK** to save the new settings.

| Modify Group | Modify Camera         |
|--------------|-----------------------|
| Name: camera | Name: camera_Camera01 |
| OK Cancel    | OK Cancel             |

### **Removing Cameras from the Group**

#### Steps:

- 1. Click to select the imported camera from the group list.
- 2. Click **Delete** to remove the camera from the group.

### **Deleting the Group**

- 1. Select the group in the Group list on the right.
- 2. Click Delete, and click OK in the pop-up window to confirm the deleting.

The selected group and the cameras under it will be deleted.

# **Chapter 4 Camera Settings**

#### Purpose:

Before remote playback, you should set the schedule first.

You can also configure the event (including motion detection alarm, tampering alarm, video loss) of the device.

You can also configure the parameter for the image and video to get different performance for actual needs.

Meanwhile, you can set the PTZ parameters and network connection parameters in this section.

Click either on the control panel to enter the Camera Settings page.

| Camera: camera_Camera01                                                | Set picture parameters of the device<br>(e.g., brightness, hue, contrast, saturation, etc.). |
|------------------------------------------------------------------------|----------------------------------------------------------------------------------------------|
|                                                                        | Brightness: + + Contrast: + + Saturation: + + Default                                        |
| a 🔁 🔁                                                                  |                                                                                              |
| Picture Video Schedule Video<br>Settings Settings Display              |                                                                                              |
| 🍳 🚄 🗶                                                                  |                                                                                              |
| Notion Tampering Video PTZ Control<br>Detection Alarm Loss PTZ Control |                                                                                              |
| Network<br>Comparison                                                  |                                                                                              |
| Device Settings                                                        |                                                                                              |

Select the camera on the dropdown list on left side of the page, and the video image of that camera will be displayed below.

Click on icons in the lower left area to enter different configuration pages, such as the image settings page, the video quality setting page and so on.

| Video picture parameters configuration |
|----------------------------------------|
| Video encoding quality configuration   |
| Recording schedule configuration       |
| Video display parameters configuration |
| Motion detection configuration         |
| View tampering alarm configuration     |
| Video loss alarm configuration         |

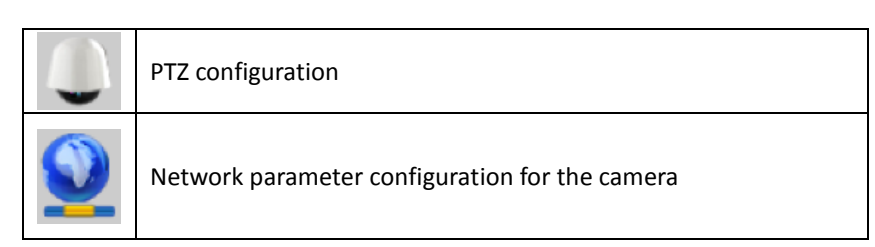

*Note:* You can click **Device Settings** to enter the Remote Configuration page of the device. For details, please refer to the user manual of the device.

## 4.1 Picture Settings

In Picture Settings page, you can adjust the brightness, contrast, saturation, and hue of the video image.

*Note:* The available parameters may be different from the camera types. Drag the slider to adjust the level from lowest to highest.

| Set picture paran<br>(e.g., brightness, | neters of the dev<br>hue, contrast, sa | ice<br>aturation, etc.). |   |  |  |  |
|-----------------------------------------|----------------------------------------|--------------------------|---|--|--|--|
| Brightness:                             |                                        |                          | + |  |  |  |
| Contrast:                               |                                        |                          | + |  |  |  |
| Saturation:                             |                                        |                          | + |  |  |  |
| Default                                 |                                        |                          |   |  |  |  |

You can click **Default** to restore default settings.

## 4.2 Video Settings

#### Purpose:

You can set video parameters, such as video quality, resolution, and other parameter settings. *Steps:* 

1. Click Video Settings to enter the Video Settings page.

| Video Parameters:    |                                   |
|----------------------|-----------------------------------|
| Video Quality:       | Low Middle High                   |
| Main Stream:         | 3072*1728   Advanced Settings     |
| File Size:           | 105.5G                            |
| Video Quality:       | Low Middle High                   |
| Sub Stream:          | 4CIF(704*576) ~ Advanced Settings |
| File Size:           | 10.5G                             |
| Audio Parameters:    |                                   |
| Audio Encoding Type: | G711_U 🗸                          |
| Audio Input Type:    | line in 🗸                         |

2. Set video parameters, including video resolution and video quality for main stream and sub

stream separately.

You can click **Advanced Settings** to open Advanced Settings window and set the related parameters, such as stream type, bitrate type, and so on.

| Adva              | anced Settings | ×      |
|-------------------|----------------|--------|
| Stream Type:      | Video & Audio  | ~      |
| Bitrate Type:     | Variable       | ~      |
| Max Bitrate:      | Customize      | ~      |
|                   | 10240          | Kbps   |
| Frame Rate:       | Full Frame     | ~      |
| Frame Type:       | Ρ              | ~      |
| I Frame Interval: | 50             |        |
| Encoding Type:    | STD_H264       | ~      |
| Profile:          | Middle         | ~      |
|                   | ОК             | Cancel |

- 3. Set the event parameters.
  - 1) Check Enable Event Parameters checkbox.
  - 2) Set the video quality and resolution for event video.
  - 3) (Optional) Click **Advanced Settings** to open Advanced Settings window and set the related parameters, such as stream type, bitrate type, and so on.
  - 4) Click **OK** to save the settings.
- 4. Click **Copy to** to copy the settings to other cameras in the group.
- 5. Click **Save** to save the settings.

## 4.3 Schedule

#### Purpose:

When the video storage devices are the HDDs, Net HDDs, SD/SDHC cards on the local device, or the remote storage server connected, you can set the recording schedule for the cameras for the continuous, alarm triggered, or command triggered recording. And the video files can be searched for the remote playback.

Click **Schedule** to enter the recording schedule page.

| Set recording schedul | e of the camera.     |      |  |
|-----------------------|----------------------|------|--|
| Record                |                      |      |  |
| Local Recording       |                      |      |  |
| Recording Schedule:   | All-day Template     | 1    |  |
| Advanced Settings     |                      |      |  |
| Storage Server Record | ing                  |      |  |
| S                     | orage Server Managem | lent |  |
| Capture               |                      |      |  |
| Capture Schedule:     | Template 01          | 12   |  |
| Copy to               |                      | Save |  |

## 4.3.1 Storing on the DVR, NVR, or Network Camera

#### Purpose:

Some local devices, including the DVRs, NVRs, and Network Cameras, provide storage devices such as the HDDs, Net HDDs and SD/SDHC cards for video files. You can set a recording schedule or capture schedule for the channels of the local devices.

#### Before you start:

The newly installed storage devices need to be formatted. Go to the remote configuration page of the device, click **Storage**->**General**, select the HDD or SD/SDHC card, and click **Format** to initialize the selected storage device.

#### Steps:

- 1. Open the Schedule page in Camera Settings.
- 2. Select the camera in the Camera Group dropdown list.
- 3. Check Local Recording or Capture checkbox to enable device local recording or capture.
- 4. Select the recording or capture schedule template from the drop-down list.
  - All-day Template: for all-day continuous recording.
  - Weekday Template: for working-hours continuous recording from 8:00 AM to 8:00 PM.
  - Alarm Template: for the alarm triggered recording.
  - Template 01 to 08: fixed templates for specific schedules. You can edit the templates if needed.
  - **Customized**: can be customized as desired.

If you need to edit or customize the template, refer to *Configuring Recording Schedule Template* 

5. Click Advanced Settings to set the recording parameters.

| ,                   | Advanced Settings | ×      |
|---------------------|-------------------|--------|
| Pre-record:         | No PreRecord      | ~      |
| Post-record:        | 5s                | ~      |
| Video Expired Time: | 0                 | Day    |
| Redundant Record:   | No                | ~      |
| Record Audio:       | No                | ~      |
|                     | ОК                | Cancel |

*Note:* The displayed items vary with the devices.

| Parameters         | Descriptions                                                                         |
|--------------------|--------------------------------------------------------------------------------------|
| Dro rocord         | Normally used for the event triggered record, when you want to record before         |
| Pre-record         | the event happens                                                                    |
| Post-record        | After the event finished, the video can also be recorded for a certain time.         |
| Video Expired Time | The time for keeping the video files in the storage device, once exceeded, the       |
| video Expired Time | files will be deleted. The files will be saved permanently if the value is set as 0. |
| Redundant Record   | Save the video files not only in the R/W HDD but also in the redundant HDD.          |
| Record Audio       | Record the video files with audio or not.                                            |

6. (Optional) Click Copy to... to copy the recording schedule settings to other channels.

| Copy to                 | × |
|-------------------------|---|
| Copy to:                |   |
| All                     |   |
| 10.16.5.106_Camera01    |   |
| 10.16.5.106_Camera03    |   |
| 10.16.5.106_Camera04    |   |
| 10.16.5.106_IP Camera01 |   |
|                         |   |
|                         |   |
|                         |   |
|                         |   |
|                         |   |
| L                       |   |
|                         |   |
| OK Cancel               |   |

7. Click **Save** to save the settings.

## **Configuring Recording Schedule Template**

Perform the following steps to configure the recording schedule template: If **Template 01 to 08** is selected from the drop-down list, start from step 1; If **Customized** is selected from the drop-down list, start from step 2.

- Click Edit to edit the template and select the template to be set. You can edit the template name.
- 2. Set the time schedule for the selected template.

Schedule recording refers to normal schedule record. The schedule time bar is marked with

Event refers to the schedule record for the event. The schedule time bar is marked with

Command refers to the schedule record triggered by command. The schedule time bar is marked with .

*Note:* Recording triggered by command is only available for the ATM transactions when the ATM DVR is added to iVMS-4200.

- 3. (Optional) After setting the time schedule, you can perform the following operations to adjust the time period.
  - When the cursor turns to 
     When the cursor turns to
  - When the cursor turns to X, you can move the selected time bar you just edited. You can also edit the displayed time point to set the accurate time period.
- 4. (Optional) Delete or copy the time schedule.

Select the schedule time bar and click  $\bigotimes$  to delete the selected time bar.

Select the schedule time bar and click 🔟 to delete all the time bars.

Select the schedule time bar and click  $\square$  to copy the time bar settings to the other dates.

5. Click Save to save the settings.

*Note:* Up to 8 time periods can be set for each day in the recording schedule.

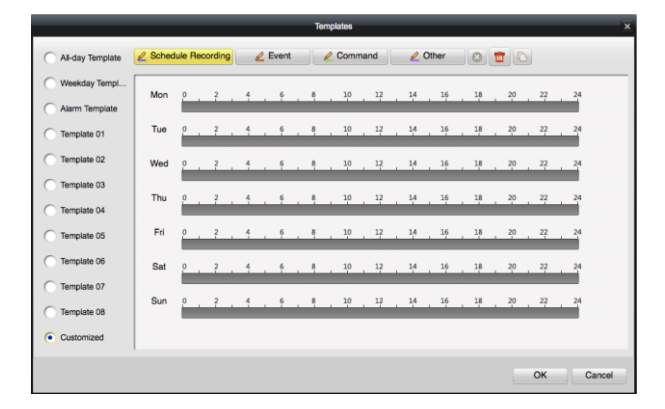

## 4.3.2 Storing on Storage Server

#### Purpose:

You can add storage device to the client for storing the video files of the added encoding devices and you can search the files for remote playback. The storage device can be storage server, CVR (Center Video Recorder) or other NVR. Here we take the settings of storage server as an example.

#### Before you start:

The storage server application software needs to be installed on other PC running Windows OS. When installing the iVMS-4200, check **Storage Server** checkbox to enable the installation of storage server.

#### Adding the Storage Server

To assign a Storage Server for the recording schedule, add at least one storage server to the client. *Steps:* 

- Click on the desktop to run the storage server.
   *Notes:*
  - The Storage Server can only be installed on the PC running Windows OS.

- If the storage server port (value: 8000) is occupied by other service, a window will open.
   You should change the port No. to other value to ensure the proper running of the storage server.
- 2. On the iVMS-4200 Client, click <a>[1]</a> on the control panel to enter the Storage Server Management page.

You can also click **Storage Server Management** in Schedule page of Camera Settings to enter the Storage Server Management page.

| C Add          | 🖉 Modify    | Tolete & Remote Configuration Show Online Devices | Search   |
|----------------|-------------|---------------------------------------------------|----------|
| Nickname       | IP          | Serial No.                                        | $\nabla$ |
| Storage Server | 10.16.6.116 | DS-NVR-V120B20160713-FCAA1426153F                 |          |
|                |             |                                                   |          |
|                |             |                                                   |          |
|                |             |                                                   |          |
|                |             |                                                   |          |
|                |             |                                                   |          |
|                |             |                                                   |          |

3. Click Add to add the storage server.

You can add the storage server in the following ways:

- By detecting the online storage server, refer to *Chapter 3.1.2 Adding Online Devices*.
- By specifying the storage server IP address, refer to *Chapter 3.1.3 Adding Devices by IP or Domain Name*.
- By IP Server, refer to Chapter 3.1.5 Adding Devices by IP Server.
- (Optional) Select the added server and click **Modify** to edit its information. You can click **Delete** to delete it.

### Formatting the HDDs

#### Purpose:

The HDDs of the storage server need to be formatted for the video file.

#### Steps:

- 1. Select the added storage server from the list and click **Remote Configuration**.
- 2. Click **HDD** tab to enter the HDD Formatting page.
- 3. Select the HDD from the list and click **Format**.

You can check the formatting process from the process bar and the status of the formatted HDD changes from *Unformatted* to *Normal Status*.

*Note:* Formatting the HDDs is to pre-allocate the disk space for storage and the original data of the formatted HDDs will not be deleted.

| HDD sett | ings.       |              |                |             |       |     |
|----------|-------------|--------------|----------------|-------------|-------|-----|
| HDD No.  | Disk Driver | Capacity(MB) | Free Space(MB) | Status      | Туре  |     |
| 1        | D           | 184323       | 147397         | Unformatted | Local |     |
| 2        | E           | 190207       | 188088         | Unformatted | Local |     |
| 3        | Р           | 51200        | 36302432       | Unformatted | Local |     |
| 4        | Z           | 3145597      | 286169         | Unformatted | Local |     |
|          |             |              |                |             |       |     |
|          |             |              |                |             | For   | mat |

### **Configuring Storage Schedule**

#### Before you start:

The storage server needs to be added to the client software and the HDDs need to be formatted for the video file storage.

- 1. Add the camera to the storage server first.
  - (1) In the Storage Server Management page, select the added storage server and click **Remote Configuration**.
  - (2) Click **Camera** tab to enter the following page.

|   |                                                    | Storage Server Parameters                                                                                                 | ×    |
|---|----------------------------------------------------|----------------------------------------------------------------------------------------------------|------|
|   | Status<br>General<br>Camera<br>Schedule<br>Network | Storage server Parameters<br>Set camera parameters of the device<br>(e.g. IP camera addition and deletion).<br>IP camera: | ×    |
| * | User<br>HDD<br>Exception<br>File                   |                                                                                                    |      |
|   | Log                                                |                                                                                                    |      |
| F | leboot                                             | Default                                                                                                    | Save |

- (3) Click Add and select a camera from the group to add the camera to the storage server.
- (4) (Optional) Select the added camera and click **Delete** to delete the camera from the storage server.
- (5) Click **Save** to save the settings.
- 2. Configure the recording schedule for the added cameras.

(1) In the Remote Configuration page, click Schedule tab to enter the following page.

| Set recording schedule of the camera. |             |   |         |  |  |
|---------------------------------------|-------------|---|---------|--|--|
| Camera:                               | Camera01    | ~ |         |  |  |
| Recording Schedule:                   | Template 02 |   | Copy to |  |  |

- (2) Select the added camera from the dropdown list.
- (3) Select one recording schedule.
  - All-day Template: for all-day continuous recording.
  - Weekday Template: for working-hours continuous recording from 8:00 AM to 8:00 PM.
  - Alarm Template: for the alarm triggered recording.
  - Template 01 to 08: fixed templates for specific schedules. You can edit the templates if needed.
  - **Customized**: can be customized as desired.

If you need to edit or customize the template, refer to *Configuring Recording* Schedule Template

After adding the camera to the storage server and setting the recording schedule, the recording schedule on storage server function will be enabled.

#### Notes:

- To change the recording resolution, bit rate or other recording parameters, please refer to *Chapter 4.1 Picture Settings*.
- To ensure that event recording works properly, please set motion detection and video tampering area and arming schedule first. For details, refer to *Chapter 4.5 Motion Detection* and *Chapter 4.6 Tampering Alarm*.

## 4.4 Video Display

The Display menu allows you to configure the display settings for the camera, including:

- **Display Name**: the camera name displayed on the live video.
- **Display Date**: the date displayed on the live video.
- **Display Week**: Display the week on the live video.
- Enable Privacy Mask: Enable privacy mask function on the live video.
- **Text Overlay:** Edit user-defined text to be displayed on the live video.

| Camera: cam           | nera_Camera01                 | •                                                                                                    |                                                                                                    |
|-----------------------|-------------------------------|----------------------------------------------------------------------------------------------------|----------------------------------------------------------------------------------------------------|
|                       |                               | Set camera                                                                                                    | display parameters like OSD and privacy mask.                                                          |
| Insert OSD / Can      | nera Name /Text v             | Display Na     Camera Nam     Display Date Format:     Time Format:     Display Wa     OSD Attribute     Copy to     Enable Pri | me<br>2: Camera 01<br>te<br>MM-DD-YYYY v<br>24-hour v<br>eek<br>: Transparent and Flash v<br>vacy Mask |
| 2                     | <b>3</b>                      | Text Overlay:                                                                                                    |                                                                                                    |
| Picture<br>Settings   | Video Schedule                | Video<br>Display                                                                                                    |                                                                                                    |
| 3                     | <b>a</b>                      |                                                                                                    |                                                                                                    |
| Motion                | Tampering Video<br>Alarm Loss | PTZ Control                                                                                                    |                                                                                                    |
| 0                     |                               |                                                                                                    |                                                                                                    |
| Network<br>Connection |                               |                                                                                                    |                                                                                                    |
| Device Se             | ttings                        |                                                                                                    | Save                                                                                                   |

#### Steps:

- 1. Click Video Display to enter the video display settings page.
- 2. Check the checkboxes to display the name, date, or week to the video image.
- 3. Set the OSD Attribute.
- 4. (Optional) Click **Copy to...** and select other cameras to copy the video display settings to other cameras.
- 5. Display privacy mask on the video image.
  - 1) Check Enable Privacy Mask checkbox.
  - 2) Select Draw Privacy Mask Area option from the drop-down list.
  - 3) Drag your cursor to draw a rectangle as privacy mask.

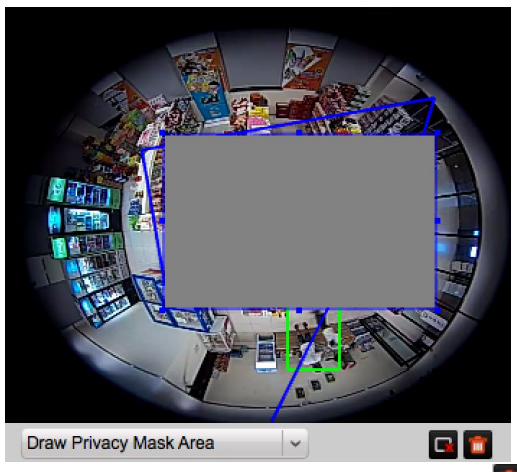

You can click storemove the selected privacy mask area, or click to clear all privacy mask areas on the live video.

*Note:* Up to four privacy mask areas can be configured.

- 6. Set the text overlay.
  - 1) Check the checkbox in the Text Overlay.
  - 2) Input the text content.
- 7. Configure the OSD location and the privacy mask location & size on the video image.
  - 1) Select Insert OSD/Camera Name/Text option from the drop-down list.

2) Move the OSD to the desired location on the video image.

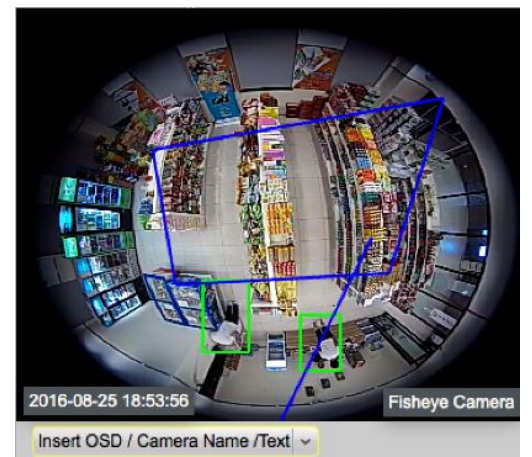

8. Click Save to save the settings.

## 4.5 Motion Detection

#### Purpose:

A motion detection alarm is triggered when the client software detects motion within its defined area. The linkage actions, including alarm output, channel record and client action can be set. *Note:* The configuration varies according to different devices. For details, please refer to the *u*ser manual of the devices.

#### Steps:

- 1. Click **Motion Detection** to enter the motion detection alarm settings page.
- 2. Check Enable Motion Detection checkbox.
- 3. Select the arming schedule template from the drop-down list.
  - All-day Template: For all-day continuous arming.
  - Weekday Template: For working-hours continuous arming from 8:00 AM to 8:00 PM.
  - Template 01 to 09: Fixed templates for special schedules. You can edit the templates if needed.
  - **Customized**: Can be customized as desired.

If you need to edit or customize the template, see *Configuring Arming Schedule Template* 

4. Drag the mouse on the live video image to draw a defined area for the arming region.

You can click detection area, or click detection area, or click detection area.

5. Drag the slider on the sensitivity bar to adjust the motion detection sensitivity. The larger the value is, the more sensitive the detection is.

| Linkage Actions | Descriptions                                                                  |  |  |  |
|-----------------|-------------------------------------------------------------------------------|--|--|--|
|                 | The client software gives an audible warning when alarm is triggered. You can |  |  |  |
| Audible Warning | select the alarm sound for audible warning. For setting the alarm sound,      |  |  |  |
|                 | please refer to Chapter 10.2.4 Alarm Sound Settings.                          |  |  |  |
| Email Linkage   | Send an email notification of the alarm information to one or more receivers. |  |  |  |

6. Check the checkboxes to activate the linkage actions.

|                     | For setting the email parameters, refer to Chapter 10.2.5 Email Settings. |  |  |  |
|---------------------|---------------------------------------------------------------------------|--|--|--|
| Notify Surveillance | Upload alarm information to the client software when motion detection is  |  |  |  |
| Center              | triggered.                                                                |  |  |  |
| Full Screen         | Switch to full screen to monitor the motion detection video.              |  |  |  |
| Monitoring          |                                                                           |  |  |  |
| Upload Captured     | When motion alarm is triggered, pictures will be captured and uploaded to |  |  |  |
| Picture to FTP      | Picture to FTP FTP server.                                                |  |  |  |
| Tigger Alarm Output | Enable the alarm output function. Select the alarm output port and the    |  |  |  |
|                     | external device connected to the port can be controlled.                  |  |  |  |
| Triggered Camera    | Start the recording of the selected cameras when alarm is triggered.      |  |  |  |

7. Click **Save** to save the settings.

| Camera: camera_Camera               | 01 🔍                   |                                                                                                    |
|-------------------------------------|------------------------|----------------------------------------------------------------------------------------------------|
| A. 84-                              | Martin                 | Set motion detection parameters of the camera<br>(e.g., arming schedule, linkage actions, detected area, etc.).                                                                                          |
|                                     |                        | Enable Motion Detection      Arming Schedule: All-day Template      Actions      Audio Warning      Email Linkage      Notify Surveillance Center      Full Screen Monitoring      Upload Picture To FTP |
| Sensitivity(4)                      | 120                    | Trigger Alarm Output Triggered Camera                                                                                                    |
| <b>20</b>                           | <u> </u>               | <u> </u>                                                                                                    |
| Picture Video<br>Settings Settings  | Schedule Video Display |                                                                                                    |
| <b>A</b>                            |                        |                                                                                                    |
| Motion Tampering<br>Detection Alarm | Video PTZ Control      |                                                                                                    |
| 0                                   |                        |                                                                                                    |
| Network<br>Connection               |                        | Save                                                                                                    |
| Device Settings                     |                        |                                                                                                    |

### **Configuring Arming Schedule Template**

Perform the following steps to configure the arming schedule template:

If Template 01 to 09 is selected in the drop-down list, start from step 1;

If **Custom** is selected in the drop-down list, start from step 2.

#### Steps:

- 1. Click **Edit** to enter the Templates Management page. Select the template to be set and you can edit the template name.
- 2. Set the time schedule for the selected template.

When the cursor turns to when the cursor turns to when the cursor turns to when the cursor turns to when the selected time bar you just edited. You can also edit the displayed time point to set the accurate time period. When the cursor turns to when the cursor turns to when the selected time bar.

3. Optionally, you can select the schedule time bar,

and then click ô to delete the selected time bar,

or click 🔟 to delete all the time bars,

or click  $\square$  to copy the time bar settings to the other dates.

4. Click **OK** to save the settings.

#### **Tampering Alarm 4.6**

#### **Purpose:**

A video tampering alarm is triggered when the camera is covered and the monitoring area cannot be viewed. The linkage actions, including alarm output and client action can be set.

ОК

Cancel

Steps:

- 1. Click Tampering Alarm to enter the tempering alarm settings page.
- 2. Check Enable Tampering Alarm checkbox.
- 3. Select the arming schedule template from the drop-down list.
  - All-day Template: For all-day continuous arming. •
  - Weekday Template: For working-hours continuous arming from 8:00 AM to 8:00 PM.
  - Template 01 to 09: Fixed templates for special schedules. You can edit the templates if needed.
  - Customized: Can be customized as desired.

If you need to edit or customize the template, see Configuring Arming Schedule Template
- 4. Drag the mouse on the live video image to draw a defined area for the arming region.
  You can click to set the whole video area as detection area, or click to clear all the detection area.
- 5. Drag the slider on the sensitivity bar to adjust the tampering alarm sensitivity. The larger the value is, the more sensitive the detection is.
- 6. Check the checkboxes to activate the linkage actions.

| Linkage Actions     | Descriptions                                                                  |  |  |
|---------------------|-------------------------------------------------------------------------------|--|--|
|                     | The client software gives an audible warning when alarm is triggered. You can |  |  |
| Audible Warning     | select the alarm sound for audible warning. For setting the alarm sound,      |  |  |
|                     | please refer to Chapter 10.2.4 Alarm Sound Settings.                          |  |  |
| Email Linkage       | Send an email notification of the alarm information to one or more receivers. |  |  |
|                     | For setting the email parameters, refer to Chapter 10.2.5 Email Settings.     |  |  |
| Notify Surveillance | Upload alarm information to the client software when motion detection is      |  |  |
| Center              | enter triggered.                                                              |  |  |
| Full Screen         | Switch to full corpore to monitor the motion detection video                  |  |  |
| Monitoring          |                                                                               |  |  |
| Tigger Alarm Output | Enable the alarm output function. Select the alarm output port and the        |  |  |
|                     | external device connected to the port can be controlled.                      |  |  |

7. Click **Save** to save the settings.

| Camera: camera_Camera01                                                                             | Set tempering alarm parameters of the camera<br>(e.g., arming schedule, Inkage actions, detected area, etc.).                                                   |
|----------------------------------------------------------------------------------------------------|----------------------------------------------------------------------------------------------------|
|                                                                                                    | Enable Tampening Alarm      Arming Schedule: All-day Template      Actions      Audio Warning      Center      Full Screen Monitoring      Trigger Alarm Output |
| Sensitivity(1)                                                                                      |                                                                                                    |
| Picture Video<br>Settings Schedule Video<br>Displ<br>Attem Company<br>Motion Tampering Video PTZ Co | o ya ya ya ya ya ya ya ya ya ya ya ya ya                                                                                                    |
| Network<br>Connection<br>Device Settings                                                            | Save                                                                                                    |

## 4.7 Video Loss

Purpose:

When the client software cannot receive video signal from the front-end devices, the video loss alarm will be triggered. The linkage actions, including alarm output and client action can be set. *Steps:* 

1. Click Video Loss to enter the video loss alarm settings page.

| mplate 01                 |                           |                           |                           |
|---------------------------|---------------------------|---------------------------|---------------------------|
| Empil Linkago             |                           |                           |                           |
| Email Linkago             |                           |                           |                           |
| Lindi Linkaye             |                           |                           |                           |
| er Full Screen Monitoring |                           |                           |                           |
|                           |                           |                           |                           |
|                           |                           |                           |                           |
|                           |                           |                           |                           |
|                           |                           |                           |                           |
|                           |                           |                           |                           |
|                           |                           |                           |                           |
|                           |                           |                           |                           |
|                           |                           |                           |                           |
|                           |                           |                           |                           |
|                           |                           |                           |                           |
|                           |                           |                           |                           |
|                           | er Full Screen Monitoring | er Full Screen Monitoring | er Full Screen Monitoring |

- 2. Check Enable Video Loss Detection checkbox.
- 3. Click the arming schedule and select the arming schedule template.
  - All-day Template: For all-day continuous arming.
  - Weekday Template: For working-hours continuous arming from 8:00 AM to 8:00 PM.
  - Template 01 to 09: Fixed templates for special schedules. You can edit the templates if needed.
  - **Customized**: Can be customized as desired.

If you need to edit or customize the template, see *Configuring Arming Schedule Template* 

4. Check the checkboxes to activate the linkage actions.

| Linkage Actions     | Descriptions                                                                  |  |
|---------------------|-------------------------------------------------------------------------------|--|
|                     | The client software gives an audible warning when alarm is triggered. You can |  |
| Audible Warning     | select the alarm sound for audible warning. For setting the alarm sound,      |  |
|                     | please refer to Chapter 10.2.4 Alarm Sound Settings.                          |  |
| Email Linkago       | Send an email notification of the alarm information to one or more receivers. |  |
| стан спкаде         | For setting the email parameters, refer to Chapter 10.2.5 Email Settings.     |  |
| Notify Surveillance | Upload alarm information to the client software when motion detection is      |  |
| Center triggered.   |                                                                               |  |
| Full Screen         | Switch to full corpore to monitor the motion detection video                  |  |
| Monitoring          |                                                                               |  |
| Tiggor Alarm Output | Enable the alarm output function. Select the alarm output port and the        |  |
| ngger Alarm Output  | external device connected to the port can be controlled.                      |  |

5. Click **Save** to save the settings.

# 4.8 PTZ Control

#### Purpose:

In the PTZ Control configuration page, you can specific the PTZ connection parameters, such as baud rate, data bits, stop bits, parity, and so on.

#### Steps:

1. Click **PTZ Control** to enter the PTZ control configuration page.

| Baud Rate:         9600         •           Data Bit:         8         •           Stop Bit:         1         •           Parity:         None         •           Flow Control:         None         •           Protocol Type:         PELCO-D         • |                |         |   |      |
|----------------------------------------------------------------------------------------------------|----------------|---------|---|------|
| Data Bit:  8    Stop Bit:  1    Parity:  None    Flow Control:  None    Protocol Type:  PELCO-D                                                                                                    | Baud Rate:     | 9600    | ¥ |      |
| Stop Bit:         1         ~           Parity:         None         ~           Flow Control:         None         ~           Protocol Type:         PELCO-D         ~                                                                                     | Data Bit:      | 8       | ~ |      |
| Parity: None v<br>Flow Control: None v<br>Protocol Type: PELCO-D v                                                                                                    | Stop Bit:      | 1       | ~ |      |
| Flow Control: None   Protocol Type: PELCO-D                                                                                                    | Parity:        | None    | ~ |      |
| Protocol Type: PELCO-D ~                                                                                                    | Flow Control:  | None    | ~ |      |
|                                                                                                    | Protocol Type: | PELCO-D | ~ |      |
| PTZ Address: 0 Test                                                                                                    | PTZ Address:   | 0       |   | Test |
|                                                                                                    | Copy to        |         | 5 | Save |

2. Set the PTZ parameters, such as baud rate, data bits, stop bits, parity, flow control, PTZ protocol, and PTZ address.

*Note:* All these PTZ parameters should be consistent with the local settings on the PTZ to ensure valid PTZ control.

- 3. (Optional) Click **Copy to...** to copy all the PTZ settings to other cameras.
- 4. Click **Save** to save the settings.

## 4.9 Network Connection

In the Network Connection configuration page, you can specify the protocol and select the stream type of the camera. You can also configure stream media server.

### 4.9.1 Network Parameter Settings

#### Steps:

1. Click Network Connection to enter the Network Connection configuration page.

| Set connection parameters of the camera<br>(e.g., network protocol, stream type, stream media server, etc.). |                       |  |
|----------------------------------------------------------------------------------------------------|-----------------------|--|
| Protocol Type:                                                                                               | TCP                   |  |
| Stream Type:                                                                                                 | Main Stream ~         |  |
| Get Video Stream vi                                                                                          | a Stream Media Server |  |
| Stream Media Server:                                                                                         | Stream Media Server   |  |
| Copy to                                                                                                    | Save                  |  |

- 2. Set the protocol as **TCP**, **UDP**, **MCAST**, or **RTP**.
- Select Main Stream or Sub-Stream as the stream type of the camera.
   Note: The stream type settings will take effect after start live view again. You can also set the stream type in Main View module. For details, refer to Chapter 5 Live View.
- Check Get Video Stream via Stream Media Server checkbox to enable the stream media server. Note: You should add the stream media server first. For details, refer to Chapter 4.9.1 Network Parameter Settings.
- 5. Select the stream media server.
- 6. (Optional) Click **Copy to...** to copy all the network connection settings to other cameras.
- 7. Click **Save** to save the settings.

### 4.9.2 Stream Media Server Management

#### Purpose:

There is always a limit of the device remote access number. When there are many users wanting to get remote access to the device to get the live view, you can add the stream media server and get the video data stream from the stream media server, thus to lower the load of the device.

### Adding the Stream Media Server

#### Before you start:

The stream media server application software needs to be installed on other PC running Windows OS. When installing the iVMS-4200, check **Stream Media Server** checkbox to enable the installation of stream media server.

#### Steps:

1. Click 鱦 on the desktop to run the stream media server.

#### Notes:

- The Stream Media Server can only be installed on the PC running Windows OS.
- If the stream media server port (value: 554) is occupied by other service, a dialog will open.
   You should change the port No. to other value to ensure the proper running of the stream media server.
- On the iVMS-4200 Client, click is to open the Stream Media Server Management page.
   Or you can click Stream Media Server on Network Connection page of Camera Settings to enter the Stream Media Server Management page.

| Stream Media Server Management | ×      |
|--------------------------------|--------|
| O Add                          | Search |
| Nickname V IP                  |        |
| 10.16.6.116 10.16.6.116        |        |
|                                |        |
|                                |        |
|                                |        |
|                                |        |
|                                |        |
|                                |        |
|                                |        |
|                                |        |
|                                |        |
|                                |        |
|                                |        |
|                                |        |
|                                |        |
|                                |        |
|                                |        |
|                                |        |

3. Click **Add** to open the following page.

| Add Stream                | n Media Server | ¢ |
|---------------------------|----------------|---|
| Nickname:<br>IP:<br>Port: | 554            |   |
|                           | Add Cancel     |   |

- Input the required information, including nickname, IP address, and port.
   *Note:* The default port value is 554.
- Click Add to add the stream media server to the client software.
   *Note:* For one client, up to 16 stream media servers can be added.

After adding the stream media server, you can perform the following operations.

- Select the stream media server and click **Modify** to edit its information.
- Select the stream server and click **Delete** to delete it.

### Adding Cameras to Stream Media Server to Forward Video Stream

#### Purpose:

To get the video stream of a camera via stream media server, you need to connect the camera to the stream media server.

#### Steps:

- 1. Select the stream media server from the list.
- 2. Click **Remote Configuration** to enter the Stream Media Server Settings page.
- 3. Click Channel Configuration tab.
- 4. Select the camera group and select cameras of which the video stream is to be forwarded via the stream media server.
- 5. Click **OK** to save the new settings.

6. Go the Main View page and start the live view of the cameras again. You can check the channel number of the video stream forwarded through or sent from the stream media server.

#### Notes:

- For one stream media server, up to 64 channels of video stream can be forwarded through it and up to 200 channels of video stream can be sent to clients from it.
- If the camera is offline, the client can still get the live video via the stream media server.

| St                 | ream Media Server Settings |        |
|--------------------|----------------------------|--------|
| Port Configuration | Channel Configuration      |        |
| Group:             | 10.33.3.159                | ~      |
| Camera:            |                            |        |
|                    |                            |        |
| 10.33.3.159_Cam    | era01                      |        |
| 10.33.3.159_Cam    | era02                      |        |
| 10.33.3.159_Cam    | era03                      |        |
| 10.33.3.159_Cam    | era04                      |        |
|                    |                            |        |
|                    |                            |        |
|                    |                            |        |
|                    |                            |        |
|                    |                            |        |
|                    | OK                         | Cancel |
|                    |                            |        |

# **Chapter 5** Live View

#### Purpose:

For the surveillance task, you can view the live video of the added network cameras, video encoders and video intercom device on the Main View page. And some basic operations are supported, including picture capturing, manual recording, PTZ control, etc.

#### Before you start:

A camera group is required to be defined for live view.

Click 📕 on the control panel, or click **View**->**Main View** to open the Main View page.

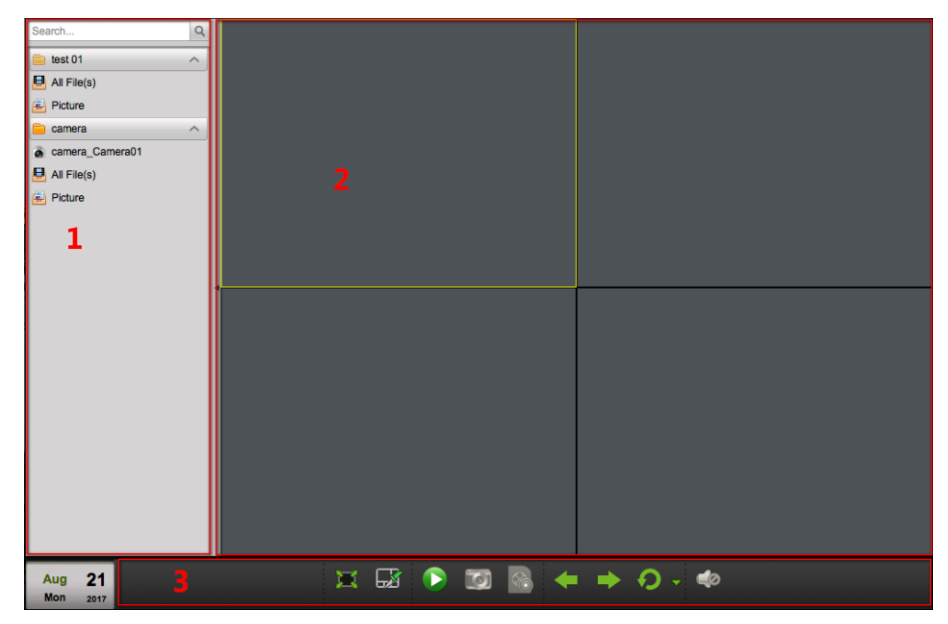

#### Main View Page

- 1 Camera List
- 2 Display Window of Live View
- 3 Live View Toolbar

#### Camera Status:

| 0 | The camera is online and works properly. |
|---|------------------------------------------|
|   | The camera is in live view.              |
| 0 | The camera is in recording status.       |
| 6 | The camera is offline.                   |

Live View Toolbar:

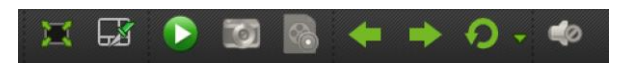

On the Main View page, the following toolbar buttons are available:

| 11 | Full Screen     | Display the live view in full screen mode. Press ESC to exit. |
|----|-----------------|---------------------------------------------------------------|
|    | Window Division | Set the window division.                                      |

|          | Start/Stop                | Start or stop the live view of all cameras.                                |  |  |
|----------|---------------------------|----------------------------------------------------------------------------|--|--|
|          | Capture                   | Capture the current image of the camera.                                   |  |  |
| <b>6</b> | Start Recording           | Start manual recording for the corresponding cameras, click again to stop. |  |  |
|          | Previous                  | Go for live view of the previous page.                                     |  |  |
|          | Next                      | Go for live view of the next page.                                         |  |  |
| P        | Start/Stop<br>Auto-switch | Click to resume/pause the auto-switch in live view.                        |  |  |
| •        | Show/Hide Menu            | Show/Hide the configuration menu of auto-switch. Click again to hide.      |  |  |
| (ا) ا    | Volume                    | Turn off/on the audio in live view and you can adjust the volume.          |  |  |

Right-click on the display window in live view to open the Live View Management Menu:

| 3 | Capture                    |
|---|----------------------------|
| 0 | Start Recording            |
|   | PTZ Control                |
| æ | Digital Zoom               |
|   | Camera Status              |
|   | Camera Settings            |
| ۲ | Synchronization            |
|   | Audio on                   |
| • | Stop Live View             |
| 0 | Fisheye Expansion          |
| 3 | Switch to Instant Playback |
| × | Full Screen                |

The following buttons are available on the right-click Live View Management Menu:

| 0   | Capture              | Capture the picture in the live view process.                        |  |  |  |  |
|-----|----------------------|----------------------------------------------------------------------|--|--|--|--|
| 0   | Start/Stop Recording | Start/Stop the manual recording. The video file is stored in the PC. |  |  |  |  |
| 2   | PTZ Control          | Enable PTZ control function on the display window.                   |  |  |  |  |
| æ   | Digital Zoom         | Enable the digital zoom function. Click again to disable the         |  |  |  |  |
| 5   | Digital 20011        | function.                                                            |  |  |  |  |
| =   | Comoro Status        | Display the status of the camera in live view, including the         |  |  |  |  |
| 1   | Camera Status        | recording status, signal status, connection number, etc.             |  |  |  |  |
| -   | Camora Sottings      | Open the Camera Settings page of the camera. Refer to Chapter 4      |  |  |  |  |
|     | Camera Settings      | Camera Settings.                                                     |  |  |  |  |
|     | Synchronization      | Sync the camera in live view with the PC running the client          |  |  |  |  |
|     | Synchronization      | software.                                                            |  |  |  |  |
| (ب) | Audio On/Mute        | Click to enable/disable the audio in live view.                      |  |  |  |  |
|     | Stop Live View       | Stop the live view in the display window.                            |  |  |  |  |
|     | Fichava Expansion    | Enter the fisheye expansion mode. Only available when the device     |  |  |  |  |
|     | risneye Expansion    | is fisheye camera.                                                   |  |  |  |  |
| (R) | Switch to Instant    | Switch to Instant playback mode                                      |  |  |  |  |
| 9   | Playback             | Switch to instant playback mode.                                     |  |  |  |  |
|     | Full Screen          | Display the live view in full screen mode. Press ESC to exit.        |  |  |  |  |

# 5.1 Starting and Stopping the Live View

### **Starting Live View for One Camera**

#### Steps:

- 1. Open the Main View page.
- 2. (Optional) Click 💹 in live view toolbar to select the window division mode for live view.
- Drag the camera to the display window, or double-click the camera name after selecting the display window to start the live view.
   Note: You can drag the video of the camera in live view to another display window if needed.
- 4. (Optional) In the device list on the left, you can right-click on the camera group name, or on the camera name to open the right-click menu.

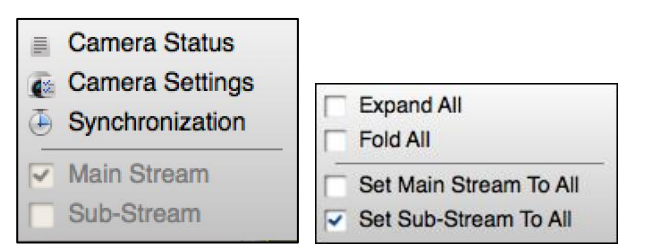

For camera group, you can check to expand or fold all the cameras display in the group. And you can also switch the stream between main stream and sub stream for all the cameras in the group.

For camera, you can click to view the camera status, to enter the camera settings page to configure the camera, and sync the camera time with the PC. And you can also switch the stream between main stream and sub stream.

*Note:* The stream settings will take effect after starting live view again.

### **Starting Live View for Camera Group**

#### Steps:

- 1. Open the Main View page.
- 2. Drag the group to the display window,
  - or double-click the group name to start the live view.

*Note:* The display window number is self-adaptive to the camera number of the group.

### **Stopping the Live View**

#### Steps:

- 1. Select the display window.
- Click Stop Live View on the right-click menu to stop the live view of the display window.
   You can also click in live view toolbar to stop all the live view.

## 5.2 Auto-switch in Live View

#### Purpose:

The video stream of the cameras from the same group will switch automatically in a selected display

window in camera auto-switch.

#### Steps:

- 1. Open the Main View page.
- 2. Select a display window for camera auto-switch.
- 3. Click in the toolbar and select the auto-switch in single screen or multiple screens. Set the switching interval for the auto-switch.

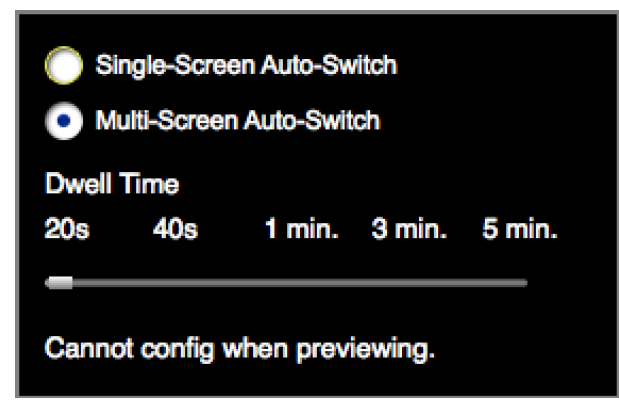

- 4. Select a group, and select the window for auto switch.
- 5. Click 🙍 on the toolbar to start the camera auto-switch.
- 6. Click C or to view the live video of previous or next camera.

## 5.3 PTZ Control in Live View

The software provides PTZ control for cameras with pan/tilt/zoom functionality. You can set the preset, patrol and pattern for the cameras on the PTZ Control panel. And you can also open window PTZ control for the operations of PTZ cameras.

*Note:* The PTZ Control function should be supported by the device.

Right-click on the live view window, and click PTZ Control to open the PTZ Control panel.

| PTZ   |             |      |      |     |             |  |  |  |  |
|-------|-------------|------|------|-----|-------------|--|--|--|--|
| ۲     |             | •    | +    | o.  | -           |  |  |  |  |
| •     | υ           | •    | +    | -   | -           |  |  |  |  |
| •     | •           | 4    | +    | 0   | -           |  |  |  |  |
| -     | _           |      | _    | _   | +           |  |  |  |  |
|       |             |      |      |     |             |  |  |  |  |
| Pre   | set         | Patt | tern | Pat | rol         |  |  |  |  |
|       |             |      | 0    | Ø   | <b>&gt;</b> |  |  |  |  |
| Index | Name        | •    |      |     |             |  |  |  |  |
| 01    | 01 Preset 1 |      |      |     |             |  |  |  |  |
| 02    | Preset 2    |      |      |     |             |  |  |  |  |
| 03    | Preset 3    |      |      |     |             |  |  |  |  |
| 04    | Prese       | et 4 |      |     | -           |  |  |  |  |

The following buttons are available on the PTZ Control panel:

| ٥ | Zoom  |
|---|-------|
|   | Focus |
| 0 | Iris  |

| 0                                                 | 3D Positioning                                        |
|---------------------------------------------------|-------------------------------------------------------|
| •                                                 | Light                                                 |
| 1                                                 | Wiper                                                 |
| *     4       *     *       *     *       *     * | Directional buttons, click 🚺 to start/stop auto-scan. |
| - @                                               | Speed adjustment for PTZ function                     |

## 5.3.1 Configuring the Preset

#### Purpose:

A preset is a predefined image position which contains information of pan, tilt, focus and other parameters.

#### Steps:

- 1. Click **Preset** tab to enter the PTZ preset configuration panel.
- 2. Click the direction buttons and other buttons on the PTZ control panel to steer the camera to the desired view.
- 3. Select a PTZ preset number from the preset list and click  $\swarrow$ .

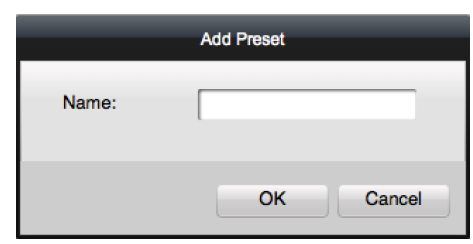

- 4. Input the name of the preset in the pop-up window.
- 5. Click **OK** to save the settings.

To call a configured preset, double-click the preset, or select the preset and click  $\mathbf{V}$ . You also perform the following steps to call the preset.

#### Steps:

- 1. Click to select a live view window.
- For preset 1 to 9, click the corresponding number key (e.g., 4) to call the preset.
   For other presets, click "[", number keys (e.g., 124), and "]" to call the preset.

To modify a configured preset, select the preset from the list and click  $\swarrow$ . To delete a configured preset, select the preset from the list and click  $\Im$ .

## 5.3.2 Configuring the Pattern

#### Purpose:

A pattern is a memorized, repeating series of pan, tilt, zoom, and preset functions. *Steps:* 

1. Click Pattern tab to enter the PTZ pattern configuration panel.

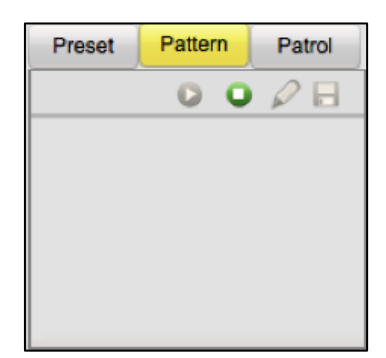

- 2. Click  $\checkmark$  to start recording of this pattern path.
- 3. Use the direction buttons to control the PTZ movement.
- 4. Click 🗐 to stop and save the pattern recording.
- Click I to call the pattern.
   To stop calling the pattern, click I.

### 5.3.3 Configuring the Patrol

#### Purpose:

A patrol is a scanning track specified by a group of user-defined presets, with the scanning speed between two presets and the dwell time at the preset separately programmable.

#### Before you start:

Two or more presets for one PTZ camera need to be added.

#### Steps:

1. Click **Patrol** tab to enter the PTZ patrol configuration panel.

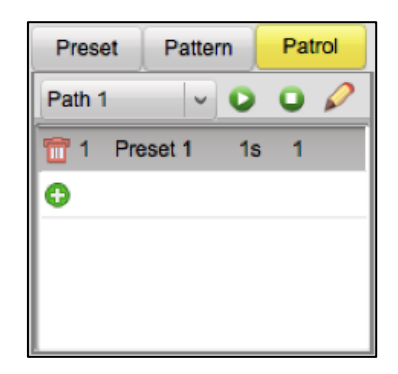

- 2. Select a path number from the drop-down list.
- 3. Click 😌 to add a preset, and set the dwell time and patrol speed for the preset.

|                | Add P | atrol No. | ×      |
|----------------|-------|-----------|--------|
|                |       |           |        |
| Preset:        | 1     |           | ~      |
| Dwell Time(s): | 1     |           | ÷      |
| Patrol Speed:  | 1     |           | ÷      |
|                |       |           |        |
|                |       | ок        | Cancel |
|                |       |           |        |

4. Repeat the above operation to add other presets to the patrol.

- 5. Optionally, you can click  $\swarrow$  or  $\square$  to edit or delete a preset in the patrol path.
- 6. Click 💟 to call the patrol.
  - To stop calling the patrol, click 🔍.

*Note:* The preset dwell time can be set to 1 to 30 sec, and the patrol speed can be set to level 1 to 40.

## 5.4 Local Recording and Capture

### 5.4.1 Manual Recording in Live View

#### Purpose:

Manual Recording function allows you to record the live video on the Main View page manually and the video files are stored in the local PC.

#### Steps:

- Select the live view window, and click on the toolbar, or right-click on the live view window and select **Start Recording** to start the manual recording. The icon on the right-click menu turns to .
- Click on the toolbar again, or click Stop Recording on the right-click menu to stop the manual recording. A prompt with the saving path of the video files you just recorded will open if all the operations succeed.

*Note:* The saving path of video files can be set on the System Configuration page. For details, refer to *Chapter 10.2.3 File Saving Path Settings.* 

## 5.4.2 Viewing Local Video Files

#### Steps:

1. In the Main View page, click **All Files(s)** under the device to view all the recorded video files of the device.

| Search                 | Q Camera:    | All Cameras         | 10        |                     |         |   |
|------------------------|--------------|---------------------|-----------|---------------------|---------|---|
| 10.33.3.159            | ^ Ctest Test |                     | Cod Texas |                     | - Orant |   |
| a 10.33.3.159_Camera01 | Start Time:  | 2016-08-25 00:00:00 | End lime: | 2016-08-25 23:59:59 | Search  |   |
| a 10.33.3.159_Camera02 | Local Record | ding                |           |                     |         |   |
| a 10.33.3.159_Camera03 |              |                     |           | -                   |         |   |
| a 10.33.3.159_Camera04 |              | A. Jan              | A day     |                     |         |   |
| All File(s)            |              |                     |           |                     |         |   |
| E Picture              |              |                     | 二 非 的第三   |                     |         |   |
| 10.16.6.126            | ~            | The second states   |           |                     |         |   |
| a 10.16.6.126_Camera01 |              |                     |           | •                   |         |   |
| All File(s)            |              |                     |           |                     |         |   |
| E Picture              | •            |                     |           |                     |         |   |
|                        |              |                     |           |                     |         |   |
|                        |              |                     |           |                     |         |   |
|                        |              |                     |           |                     |         |   |
|                        |              |                     |           |                     |         |   |
|                        |              |                     |           |                     |         |   |
|                        |              |                     |           |                     |         |   |
|                        |              |                     |           |                     |         |   |
|                        |              |                     |           |                     |         |   |
|                        |              |                     |           |                     |         |   |
|                        |              |                     |           |                     |         |   |
|                        |              |                     |           |                     |         | 1 |
|                        |              |                     | - 🙆 -     |                     |         |   |

- 2. Select the camera to be searched from the Camera list.
- 3. Click 🔲 to specify the start time and end time for search.
- 4. Click Search.

The video files recorded locally between the start time and end time will display.

The following buttons are available at the bottom of the page for each video file.

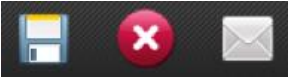

- Select the video file, and click **Delete**. You can delete the video file.
- Select the video file, and click **Email Linkage**. You can send an Email notification with the selected video file attached.

*Note:* To send an Email notification, you should set the Email settings before proceeding. For details, refer to *Chapter 10.2.5 Email Settings*.

• Select the video file, and click **Save as**. You can save a new copy of the video file. Double-click the video file and the video file can be played locally.

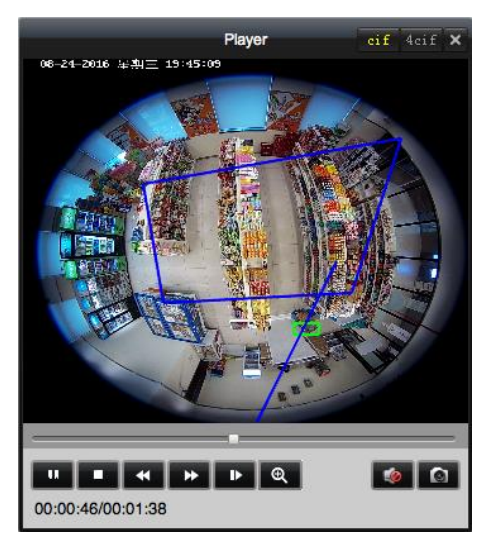

The following buttons are available on the local playback page:

| cif 4cif CIF/4CIF | Display the video in cif/4cif resolution. |
|-------------------|-------------------------------------------|
|-------------------|-------------------------------------------|

| ×             | Close         | Close the local playback page of the video files.         |  |  |
|---------------|---------------|-----------------------------------------------------------|--|--|
| 1             | Pause/Play    | Pause/start the playback of the video files.              |  |  |
| •             | Stop          | Stop the playback of the video files.                     |  |  |
| *             | Speed Down/Up | Set the playback speed.                                   |  |  |
|               | Single Frame  | Play back the video files frame by frame.                 |  |  |
| Θ             | Digital Zoom  | Enable the digital zoom function. Click again to disable. |  |  |
| Audio On/Mute |               | Click to enable/disable the audio in the local playback.  |  |  |
| 0             | Capture       | Capture the picture in the playback process.              |  |  |

### 5.4.3 Capturing Picture in Live View

Select the live view window, and click in the toolbar, or right-click on the live view window and select **Capture** to capture the current image of the live view window.

A small window of the captured picture will display to notify whether the capturing operation is done or not.

*Note:* The saving path of the captured pictures can be set on the System Configuration page. For details, refer to *Chapter 10.2.3 File Saving Path Settings*.

### 5.4.4 Viewing Captured Pictures

#### Purpose:

The pictures captured in live view are stored in the PC running the software. You can view the captured pictures if needed.

#### Steps:

1. In the Main View page, click **Picture** under the device to view all the captured pictures of the device.

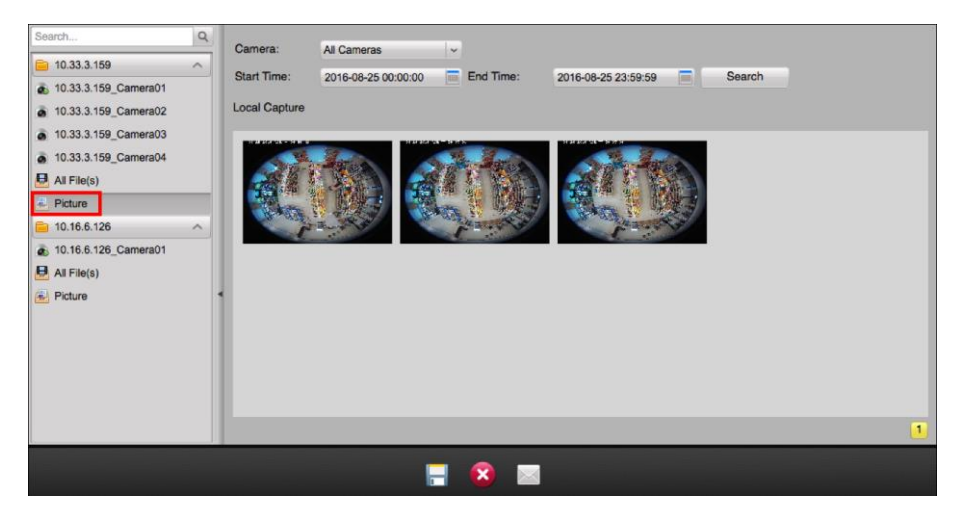

- 2. Select the camera to be searched from the Camera list.
- 3. Click 🗏 to specify the start time and end time for the search.
- 4. Click Search.

The pictures captured between the start time and end time will be displayed.

5. Double-click the captured picture to enlarge it for a better view.

The following three buttons are available at the bottom of the page for each picture.

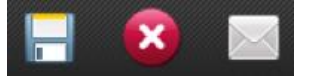

- Select the captured picture, and click **Delete**. You can delete the selected picture.
- Select the captured picture, and click **Email Linkage**. You can send an Email notification with the selected picture attached.
- Select the captured picture, and click **Save as**. You can save a new copy of the selected picture.

## 5.5 Instant Playback

#### Purpose:

The video files can be played instantly on the Main View page. Instant playback shows a piece of the video which was remarkable, or which was unclear on the first sight. Thus, you can get an immediate review if needed.

*Note:* You can set the pre-play time for instant playback in System Configuration. By default, it is 3 minutes. For configuring the pre-play time, refer to *Chapter 10.2.1 General Settings*.

#### Before you start:

The video files need to be recorded on the storage devices, such as the SD/SDHC cards and HDDs on the DVRs, NVRs, Network Cameras, etc., or on the storage servers.

#### Steps:

- 1. Start the live view.
- 2. Right-click on the window to show the Live View Management menu.
- 3. Click **Switch to Instant Playback** to switch to instant playback mode.

A simple timeline will appear near the live view toolbar. Move the mouse to the simple timeline and a complete timeline will appear as follows:

|   |    |   |   | 03:36:53 | 2 | 011-03-10 | 08:37:39 |    |    |    |    |    |  |
|---|----|---|---|----------|---|-----------|----------|----|----|----|----|----|--|
| < |    |   |   |          |   |           |          |    |    |    |    |    |  |
|   | 22 | 0 | 2 | 4        | 6 | 8         | 10       | 12 | 14 | 16 | 18 | 20 |  |

- 4. Drag the timeline at the bottom to adjust the playback progress. You can also click easy or to scale up or down the time bar to choose a more accurate playback time.
- 5. Right-click on the playback window and click **Live View** to stop the instant playback and go back for the live view.

During instant playback, right-click on the display window to open the Instant Playback Management Menu:

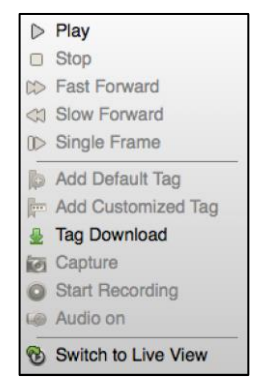

The following buttons are available on the right-click Instant Playback Management Menu:

|            | Pause/Resume         | Pause/start the instant playback in the display window.            |  |  |  |
|------------|----------------------|--------------------------------------------------------------------|--|--|--|
|            | Stop                 | Stop the instant playback and return to the live view mode.        |  |  |  |
|            | Fast Forward/Slow    | Increase (decrease the play speed of the instant playback          |  |  |  |
| 77 💎       | Forward              | increase/decrease the play speed of the instant playback.          |  |  |  |
| 12         | Single Frame         | Play back the video file frame by frame.                           |  |  |  |
|            | Add Default Tag      | Add a default tag to the current timeline of the video file.       |  |  |  |
|            | Add Custom Tag       | Add a custom tag to the current timeline of the video file and you |  |  |  |
| <b>N</b>   | Aud Custom Tag       | can set the tag name.                                              |  |  |  |
| ₩          | Tag Download         | Download the files by added tags.                                  |  |  |  |
|            | Capture              | Capture the picture in the instant playback process.               |  |  |  |
| 00         | Start/Stop Recording | Start/Stop clipping the video files.                               |  |  |  |
| <b>(</b> ) | Audio On/Mute        | Click to turn on/off the audio in instant playback.                |  |  |  |
| 3          | Switch to Live View  | Switch to live view mode.                                          |  |  |  |

## 5.6 Custom Window Division

#### Purpose:

The client software provides multiple kinds of pre-defined window division. You can also set custom window division as desired.

#### Steps:

1. Click ion the live view toolbar and select **Edit** to open Edit Custom Window Division window.

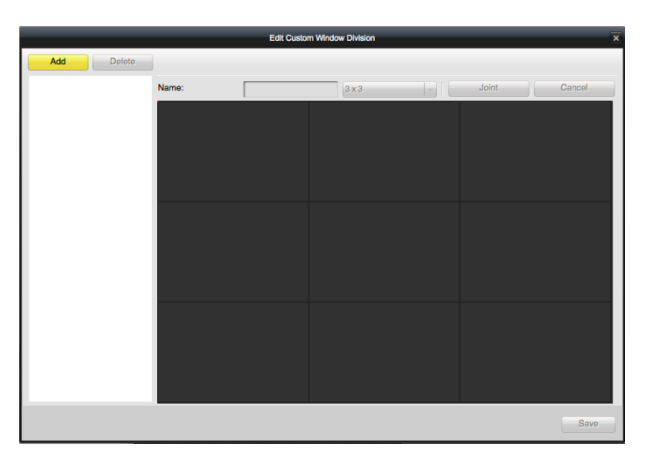

- Click Add to open Add Custom Window Division window.
   *Note:* Up to 5 custom window divisions can be added.
- 3. Set a name for the new window division as desired.
- 4. Click **OK** to save the settings.
- 5. Drag your mouse to select the adjacent windows, and click **Joint** to joint them as a whole window. You can also click **Cancel** to cancel the jointing.
- 6. Click **Save** to confirm the settings.
- 7. Click 🛛 to back to the Main View page.

Then you can click 🔜 and select the custom window division for playing live video.

#### Notes:

- You can also enter the Remote Playback page and perform the steps above to configure the custom window division.
- For remote playback, up to 16 windows can be played at the same time. The custom window division with more than 16 windows is invalid for playback.

## 5.7 Live View in Fisheye Mode

#### Purpose:

You can play the live video of the camera in fisheye expansion mode.

*Note:* The Fisheye Expansion is suitable for the fisheye camera. If you enable Fisheye Expansion for other cameras, the image may be distorted.

#### Steps:

- 1. Start the live view (refer to Chapter 5.1 Starting and Stopping the Live View).
- 2. Right-click on the video and select Fisheye Expansion to enter the Fisheye Expansion window.
- 3. Select the mounting type of the fisheye camera according to the actual mounting position.
- 4. You can select the expanding mode for live view as desired.

*Note:* For some devices, you can select the mounting type of the device and the related expanding mode will be listed.

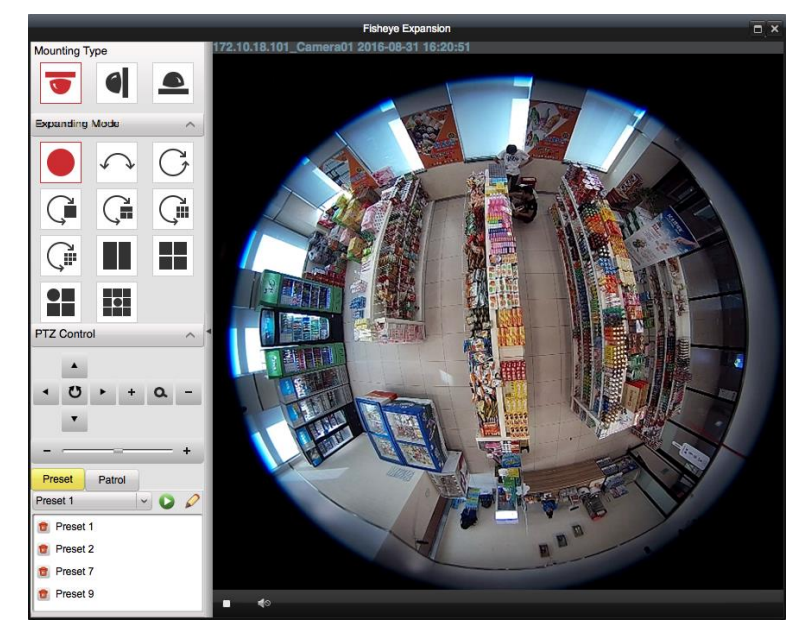

- **Fisheye:** In the Fisheye view mode, the whole wide-angle view of the camera is displayed. This view mode is called Fisheye because it approximates the vision of a fish's convex eye. The lens produces curvilinear images of a large area, while distorting the perspective and angles of objects in the image.
- Panorama/Dual-180° Panorama/360° Panorama: In the Panorama view mode, the distorted fisheye image is transformed to normal perspective image by some calibration methods.
- PTZ: The PTZ view is the close-up view of some defined area in the Fisheye view or Panorama view, and it supports the electronic PTZ function, which is also called e-PTZ. *Notes:*

- Each PTZ view is marked on the Fisheye view and Panorama view with a specific navigation. You can drag the navigation on the Fisheye view or Panorama view to adjust the PTZ view, or drag the PTZ view to adjust the view to the desired angle.
- The navigation will be hidden after 5 seconds of inactivity.

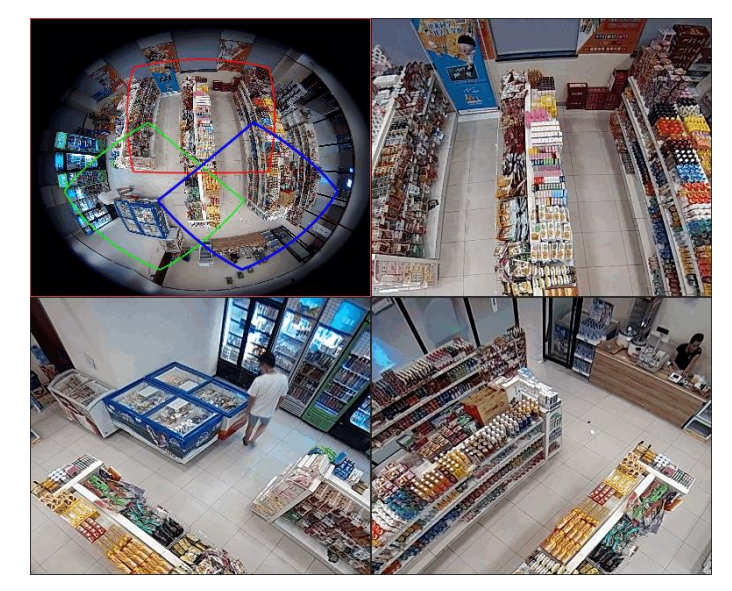

#### PTZ Control

In PTZ mode, you can use the PTZ control to adjust the PTZ window.

*Note:* The PTZ panel varies according to different devices.

- Select a PTZ window, and click one of the direction buttons to adjust the view angle.
   *Note:* Click-and-drag the No. label in the fisheye or panorama window will change the view angle of the PTZ window as well.
- Select a PTZ window, and click 💟 to start auto-scan, and click it again to stop auto-scan.
- - ----- +: Drag the slider to adjust the speed for PTZ movement.
- **+ a -**: Zoom in or zoom out the selected PTZ window by clicking **+** or **-**. Or you can scroll the mouse wheel to zoom in or zoom out.

#### Preset

*Note:* The preset is only supported by specific fisheye camera.

#### Purpose:

A preset is a user-defined monitor position/point. You can simply call the preset No. to change the monitor scene to the defined position.

#### Steps:

- 1. Click **Preset** tab to enter the preset configuration page.
- 2. Select a PTZ window, and adjust the scene to the place you want to mark as a preset.
- 3. Click  $\checkmark$ , input the preset name, and click **OK** to save a preset.
- 4. (Optional) Click 💟 to call the configured preset.
- 5. (Optional) Click 🕺 to delete the configured preset.

*Note:* Up to 256 presets can be configured.

#### Patrol

*Note:* The patrol is only supported by specific fisheye camera.

#### Purpose:

A patrol is a scanning track specified by a group of user-defined presets, with the scanning speed between two presets and the dwell time at the preset separately programmable.

#### Before you start:

At least 2 presets have to be configured before you configure the patrol.

#### Steps:

- 1. Click **Patrol** tab to enter the patrol configuration page.
- 2. Select a patrol No. from the drop-down list.
- Click to add the configured presets, and set the dwell time and patrol speed for the preset.
   Notes:
  - The dwell time ranges from 1 to 30s.
  - The patrol speed ranges from 1 to 40.

| Add Patrol No. |    |        |  |  |  |  |  |  |
|----------------|----|--------|--|--|--|--|--|--|
|                |    |        |  |  |  |  |  |  |
| Preset:        | 1  | ~      |  |  |  |  |  |  |
| Dwell Time(s): | 1  | ÷      |  |  |  |  |  |  |
| Patrol Speed:  | 1  | ÷      |  |  |  |  |  |  |
|                |    |        |  |  |  |  |  |  |
|                | ОК | Cancel |  |  |  |  |  |  |
|                |    |        |  |  |  |  |  |  |

- 4. Repeat the above operation to add other presets to the patrol.
- 5. Click 🔽 to start the patrol, and click 🛄 to stop patrol.
- 6. Optionally, you can click 🖉 or 🛅 to edit or delete a preset in the patrol path.

Note: Up to 32 patrols can be set.

# 5.8 Other Functions in Live View

There are some other functions supported in the live view, including digital zoom, camera status and synchronization.

### **Digital Zoom**

Use the left key of mouse to drag a rectangle area in the lower-right/upper-left direction, and then the rectangle area will zoom in/out. You can also use the mouse wheel for zooming in or restoring of the video in digital zoom mode.

#### **Camera Status**

The camera status, such as recording status, signal status, connection number, etc., can be detected and displayed for check. The status information refreshes every 10 seconds.

### Synchronization

The synchronization function provides a way to synchronize the device clock with the PC which runs the client software.

# **Chapter 6 Remote Playback**

#### Purpose:

The video files stored on the local device or the storage server can be searched by camera or triggering event, and then can be played remotely.

#### Before you start:

You should set the recording schedule first so that the videos will be recorded and can be played. For setting the recording schedule, refer to *Chapter 4.3 Schedule*.

## 6.1 Normal Playback

#### Purpose:

The video files can be searched by camera or group name for the Normal Playback.

Click 💟 on the control panel, or click **View**->**Remote Playback** to open the Remote Playback page.

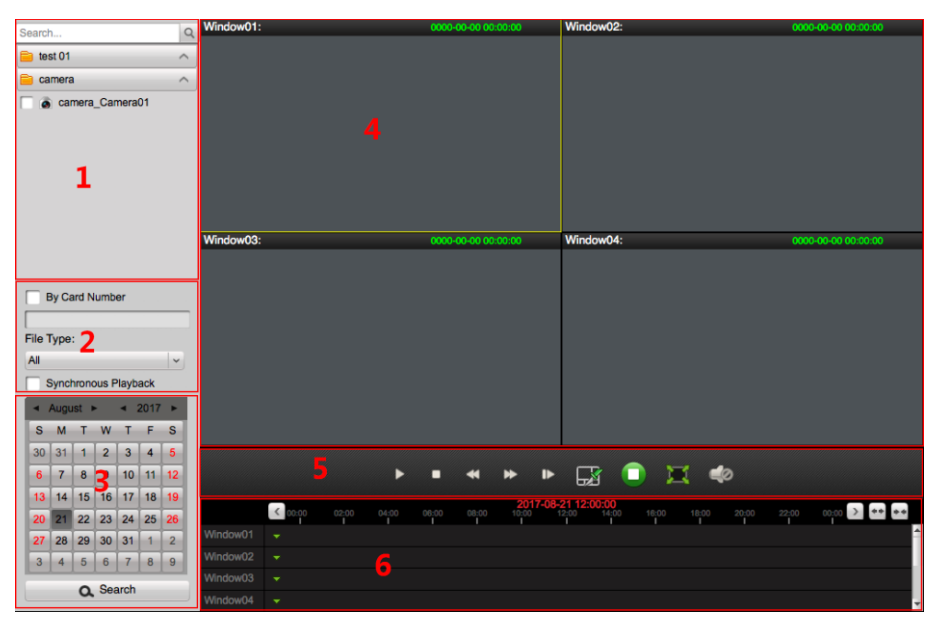

#### Remote Playback Page

- 1 Camera List
- 2 Search Condition
- 3 Calendars
- 4 Display Window of Playback
- 5 Playback Control Buttons
- 6 Timeline

### 6.1.1 Searching Video Files

#### Steps:

- 1. Open the Remote Playback page.
- 2. In the camera list, check to select the cameras for playback.

*Note:* Up to 16 cameras can be searched simultaneously.

- 3. In the File Type dropdown list, you can select the file type to narrow down the search scope and search for only the video files for certain types.
- In the calendar panel, select the date you want to search.
   *Note:* If there are video files for that camera in that day, the date which has video files will be marked with
- Click Search to search the video files and the playback will start.
   Or you can select the date in the calendar panel and drag the camera to the display window to play the video files of the single camera.

## 6.1.2 Playing Video Files

After searching the video files for the normal playback, the playback will start in the display window. The timeline indicates the time duration for the video file.

|          | <b>C</b> 00:00 |  | 06:00 | 08:00 | 2011-0<br>10:00 | 12:00 | <b>)0:00</b><br>14:00 | 18:00 | 22:00 | 00:00 > ++ |
|----------|----------------|--|-------|-------|-----------------|-------|-----------------------|-------|-------|------------|
| Window01 |                |  |       |       |                 |       |                       |       |       |            |
| Window02 |                |  |       |       |                 |       |                       |       |       |            |
| Window03 |                |  |       |       |                 |       |                       |       |       |            |
| Window04 |                |  |       |       |                 |       |                       |       |       |            |

Click on the timeline to play back the video of the specific time.

You can click 🔛 or 🛤 to scale up or scale down the timeline bar.

You can click  $\checkmark$  or  $\triangleright$  on the timeline bar to go to the previous or the next time period.

You can use the mouse wheel to zoom in or zoom out on the timeline.

#### Normal Playback Toolbar:

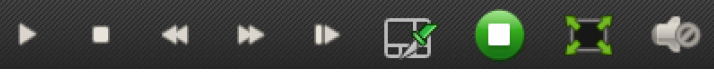

On the Normal Playback page, the following toolbar buttons are available:

|             | Dauca / Dlav      | Pause/start the playback of the video files of the selected   |  |  |  |  |
|-------------|-------------------|---------------------------------------------------------------|--|--|--|--|
|             | Pause/Play        | camera.                                                       |  |  |  |  |
|             | Stop              | Stop the playback of the selected camera.                     |  |  |  |  |
| 44          | Slow Forward/Fast | Decrease /Increase the play speed of the playback             |  |  |  |  |
|             | Forward           | Decrease/increase the play speed of the playback.             |  |  |  |  |
|             | Single Frame      | Play back the video files frame by frame. You can also scroll |  |  |  |  |
| UP          | Single Frame      | down the mouse wheel to play the video file frame by frame.   |  |  |  |  |
|             | Window Division   | Set the window division.                                      |  |  |  |  |
|             | Stop All          | Stop playback of all cameras.                                 |  |  |  |  |
| <u>5-</u> 7 |                   | Display the video playback in full-screen mode. Press ESC to  |  |  |  |  |
| *           | ruii screen       | exit.                                                         |  |  |  |  |
| (پ) کې      | Volume            | Click to turn on/off the audio and adjust the audio volume.   |  |  |  |  |

Right-click on the display window in playback to open the Playback Management Menu:

| $\triangleright$ | Play              |   |
|------------------|-------------------|---|
| 00               | Pause             |   |
|                  | Stop              |   |
| <                | Slow Forward      |   |
| 00               | Fast Forward      |   |
| $\mathbb{O}$     | Single Frame      |   |
| Q                | Digital Zoom      |   |
|                  | Tag Control       | ¥ |
|                  | VCA Search        | Þ |
| ie               | Capture           |   |
| 0                | Start Recording   |   |
| ₽                | Download          |   |
| 6                | Audio on          |   |
| ٢                | Fisheye Expansion |   |
| 60               | Full Screen       |   |

The following items are available on the right-click Playback Management Menu:

| $\blacktriangleright$ | Play                 | Start the playback.                                                                                                    |
|-----------------------|----------------------|----------------------------------------------------------------------------------------------------|
|                       | Pause                | Pause the playback.                                                                                                    |
|                       | Stop                 | Stop the playback.                                                                                                    |
| F                     | Slow Forward         | Play the video file at a slower speed.                                                                                                    |
| 77                    | Fast Forward         | Play the video file at a faster speed.                                                                                                    |
| 6                     | Digital Zoom         | Enable the digital zoom function. Click again to disable the function.                                                                                                    |
| A                     | Tag Control          | You can add tag for the video file to mark the important video<br>point.<br>Add Default Tag: Add tag and the default tag name is <i>TAG</i> .<br>Add Custom Tag: Add the tag and you can customize the tag<br>name.<br>Edit Tag: You can view all the added tags, edit the tag name as<br>desired, delete the added tag, and play back the video from the<br>tag. |
|                       | VCA Search           | Search the VCA event during playback. For details, refer to<br><i>Chapter 6.5 VCA Playback</i>                                                                                                    |
| 0                     | Capture              | Capture the picture in the playback process.                                                                                                    |
| 0                     | Start/Stop Recording | Start/Stop the manual recording. The video file is stored in the PC.                                                                                                    |
| ÷                     | Download             | Download the video files of the camera and the video files are stored in the PC. You can select to download by file or by date.                                                                                                    |
|                       | Enable/Disable Audio | Click to enable/disable the audio in playback.                                                                                                    |
| ۲                     | Fisheye Expansion    | Enter the fisheye playback mode. For details, please refer to <i>Chapter 6.6 Fisheye Playback</i> .                                                                                                    |
| 25                    | Full Screen          | Display the playback in full-screen mode. Press Esc key to exit.                                                                                                    |

## 6.1.3 Downloading Video Files

During playback, you can click **Download** on the right-click menu to download the video files of the camera to the local PC. You can select to download by file, by date, or by tag.

### **Download by Files**

#### Steps:

- 1. Click **Download by Files** tab in the File Download page. You can view the video files information of selected camera.
- 2. Check the checkbox of the video file and the total size of the selected files will be shown below.
- Click **Download** to start downloading the file to the local PC.
   You can input the flow (0 to 32768 kbps) and click **Set** to control the downloading speed.
- 4. Optionally, you can click **Stop** to stop downloading manually.

|     |           | Fil          | e Download( W | ndow01:10. | 16.5.106 10.16.5 | .106_IP Camera0 | 1)      | ×      |
|-----|-----------|--------------|---------------|------------|------------------|-----------------|---------|--------|
|     | Downloa   | id By Files  | Download      | By Date    | Download         | By Tag          |         |        |
| [   | Index     | Star         | rt Time       | E          | ind Time         | Size            |         | Status |
| 1   | 1         | 2016-08-26 1 | 0:41:20       | 2016-08-26 | 11:05:43         | 523.7 MB        | Waiting |        |
| 1   | 2         | 2016-08-26 1 | 1:05:43       | 2016-08-26 | 11:41:20         | 1,016.0 MB      | Waiting |        |
| 1   | 3         | 2016-08-26 1 | 1:41:20       | 2016-08-26 | 11:53:18         | 344.7 MB        | Waiting |        |
|     |           |              |               |            |                  |                 |         |        |
|     | (         |              |               |            |                  |                 |         | •      |
| All | selected  | files size:  |               |            |                  |                 |         |        |
| Fre | e Disk Sp | ace Size:    |               |            |                  |                 |         |        |
| Flo | w Ctrl(kb | ps):         |               | Set        | Dow              | nload           | top     | Cancel |

### **Download by Date**

Steps:

- 1. Click **Download by Date** tab in the File Download page.
- 2. Check the checkbox of the time duration to enable it, and click 🔳 to set the start and end time.
- 3. Click **Download** to start downloading the file to the local PC. The progress bar shows the downloading process.

You can input the flow (0 to 32768 kbps) and click **Set** to control the downloading speed.

4. Optionally, you can click Stop to stop downloading manually.

| ,                        | File Download( Window01:10.1 | 16.5.106 10.16.5.106_IP Camera01) |        |
|--------------------------|------------------------------|-----------------------------------|--------|
| Download By Files        | Download By Date             | Download By Tag                   |        |
|                          | Start Time                   | End Time                          |        |
| Duration 1               | 2016-08-26 00:00:00          | 2016-08-26 23:59:59               |        |
| Duration 2               | 2016-08-26 00:00:00          | 2016-08-26 23:59:59               |        |
| Duration 3               | 2016-08-26 00:00:00          | 2016-08-26 23:59:59               |        |
| Duration 4               | 2016-08-26 00:00:00          | 2016-08-26 23:59:59               |        |
|                          |                              |                                   |        |
| All selected files size: | 5.59 GB                      |                                   |        |
| Free Disk Space Size: 8  | 86.20 GB                     |                                   |        |
| Flow Ctrl(kbps):         | Set                          | Download Stop                     | Cancel |

### **Download by Tag**

Steps:

- 1. Click **Download by Tag** tab in the File Download page. The added tags will be displayed.
- 2. Check the checkbox of the tag and the total size of the selected files will be shown below.
- 3. Click **Download** to start downloading the selected file (30 seconds before the selected tag to 30 seconds after the tag) to the local PC. You can input the flow (0 to 32768 kbps) and click **Set** to control the downloading speed.
- 4. Optionally, you can click Stop to stop downloading manually.

|       |          |            | File Download | d(Window01:10. | 16.5.106 10 | .16.5.106_IP Camera | a01)    | >   |
|-------|----------|------------|---------------|----------------|-------------|---------------------|---------|-----|
| D     | ownioa   | d By Files | Dowr          | nload By Date  | Dow         | nload By Tag        |         |     |
|       | Index    |            | Tag Name      |                | Time        | Size                | Status  |     |
| •     | 1        | TAG        |               | 2016-08-26     | 10:48:39    | 22.2 MB             | Waiting |     |
| ~     | 2        | TAG        |               | 2016-08-26     | 10:48:45    | 22.2 MB             | Waiting |     |
| ~     | 3        | TAG        |               | 2016-08-26     | 10:48:53    | 22.2 MB             | Waiting |     |
|       |          |            |               |                |             |                     |         |     |
| l sel | ected f  | iles size: | 1.91 GB       |                |             |                     |         |     |
| ee C  | Disk Sp  | ace Size:  | 86.20 GB      |                |             |                     |         |     |
| ow C  | Ctrl(kbp | os):       |               | Set            |             | Download            | Stop    | cel |

## 6.2 Event Playback

#### Purpose:

The recordings triggered by event, such as motion detection and alarm input, can be searched for

Event Playback and this function requires the support of the connected device.

#### Notes:

- Event playback function is only available for NVR/DVR which support event recording.
- Please import all the cameras to the group in **Group Management** page before search.
- It is also required to enable continuous recording on all the alarm/motion-triggered channels before event playback.

#### Click <sup>1</sup> on the control panel,

or click View -> Event Search to enter the Event Search page.

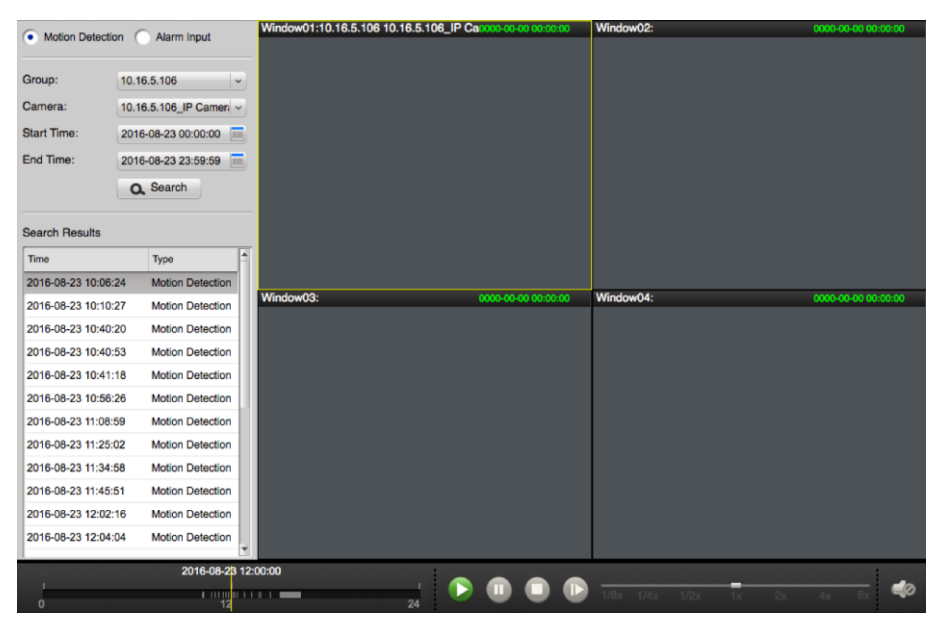

#### Steps:

- 1. Select an event type: Motion Detection or Alarm Input.
- 2. Select a camera group and select the camera or alarm input in the group to search.
- 3. Click 🔲 to set the start time and end time for the search.
- Click Search to start search.
   All the video files that matching the search conditions will display in the Search Results panel.
- 5. Click to select a display window and then double-click the video file in the Search Result panel to start playing the file.

A simple timeline will appear near the playback toolbar. Move the mouse to the simple timeline and a complete timeline will appear as follows:

|   |  | 03:35:53 | 2011-03-1 <mark>0</mark> ( | 18:37:39 |  |   |  |  |
|---|--|----------|----------------------------|----------|--|---|--|--|
| < |  |          |                            |          |  | 1 |  |  |
|   |  |          |                            |          |  |   |  |  |

6. Drag the timeline at the bottom to adjust the playback progress. You can also click even or to scale up or scale down the timeline bar to choose a more accurate playback time.

 Image: Start playing the video file.

 Image: Play
 Start playing the video file.

 Image: Play
 Play

The following icons are available on the playback toolbar in the Event Search page.

|                           | Stop              | Stop playing all the video files.                         |
|---------------------------|-------------------|-----------------------------------------------------------|
|                           | Single Frame Play | Play the video file frame by frame.                       |
| 1/8x1/4x 1/2x 1x 2x 4x 8x | Playback Speed    | Change playback speed                                     |
|                           | Valuma            | Turn off/on the audio in live view and you can adjust the |
|                           | volume            | volume.                                                   |

During playback, you can right-click to get the Event Playback Management menu as below.

☑ Capture
 ☑ Start Recording
 ☑ Download
 ☑ Audio on
 ☑ Select Camera →

| 10           | Capture              | Capture the picture in the playback process.                         |
|--------------|----------------------|----------------------------------------------------------------------|
|              | Start/Stop Recording | Start/Stop the manual recording. The video file is stored in the PC. |
|              | Download             | Download the video files of the camera and the video files are       |
| $\checkmark$ | Download             | stored in the PC. You can select to download by file or by date.     |
|              | Audio On/Mute        | Click to enable/disable the audio in playback.                       |
| 6            | Select Camera        | Select a recording-triggered channel for playback                    |

# 6.3 ATM Playback

#### Purpose:

Search the video files for ATM DVR.

*Note:* This function should be supported by the device and the device should be configured with transaction rules. For details, please refer to the user manual of the device.

Click 💟 on the control panel, or click **View**->**Remote Playback** to open the Remote Playback page.

## 6.3.1 Searching Video Files for ATM Playback

#### Steps:

- 1. Open the Remote Playback page.
- 2. Select the camera of the ATM DVR.
- 3. Check **By Card Number** checkbox and input the card number that is contained in the ATM information.
- 4. In the **File Type** dropdown list, you can select the file type to narrow down the search scope and search for only the video files for certain types.
- In the calendar panel, click to select date you want to search.
   *Note:* If there are video files for that camera in that day, the date which has video files will be marked with
- 6. Click Search to search the video files and the playback will start.

## 6.3.2 Playing Video Files for ATM Playback

After searching the video files for the normal playback, the playback will start in the display window. The timeline indicates the time duration for the video file.

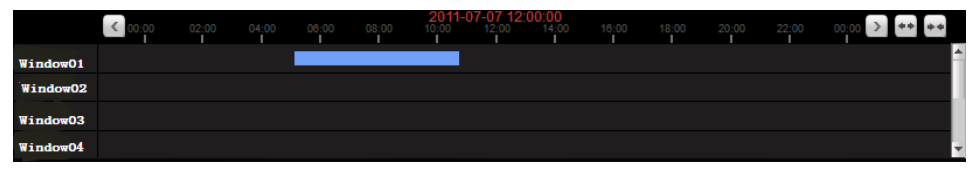

Click on the timeline to play back the video of the specific time.

You can click 🕶 or 💌 to scale up or scale down the timeline bar.

You can click  $\blacksquare$  or  $\blacksquare$  on the timeline bar to go to the previous or the next time period.

You can use the mouse wheel to zoom in or zoom out on the timeline.

Please refer to *Chapter 6.1 Normal Playback* for the description of the playback control toolbar and right-click menu. Some icons may not available for ATM playback.

# 6.4 Synchronous Playback

#### Purpose:

In synchronous playback, the video files can be played in synchronization.

Note: Video files from up to 16 cameras can be played simultaneously.

#### Steps:

- 1. Open the Remote Playback page.
- In the camera list, check to select the cameras for playback.
   *Note:* At least two cameras are during playback.
- 3. In the **File Type** dropdown list, you can select the file type to narrow down the search scope and search for only the video files for certain types.
- Check Synchronous Playback checkbox to enable playing the video files synchronously.
   Note: Set the window division in multi-window division so that you can enable this function.
- 5. In the calendar panel, click to select date you want to search.
- Click Search to search the video files and the camera under playback will start synchronous playback.

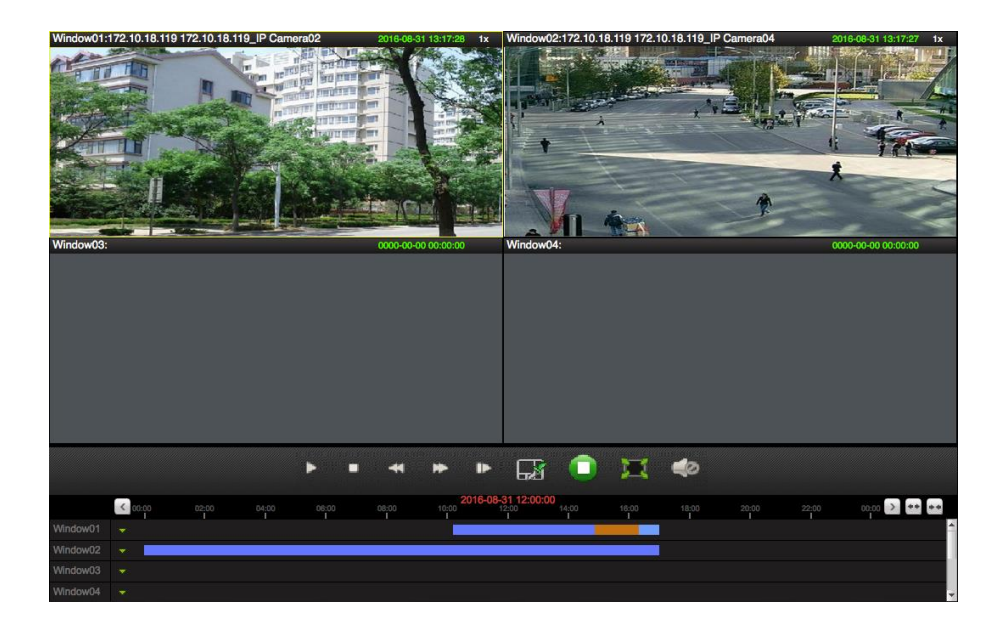

# 6.5 VCA Playback

#### Purpose:

You can set VCA rule to the searched video files and find the video that motion detection occurs. This function helps to search out the video that you may be more concerned and mark it with red color. **VCA Search**: Get all the related motion detection events that occurred in the pre-defined region. *Steps:* 

- 1. Open the Remote Playback page.
- 2. Select the camera and start the normal playback. Refer to Chapter 6.1 Normal Playback.
- 3. Right-click on the display window and click VCA Search to open the VCA Search sub menu.
- 4. Draw the detection region.
  - 1) Click Draw Area.
  - 2) Click and move on the playback window to set the grid rectangle as the detection region. Or you can click **All Regions** to set all the area shot by the camera as the detection region.
- 5. In the VCA Search sub menu, set the sensitivity as 1, 2, or 3.
- 6. (Optional) To delete the drawn region or line, click Delete Area to remove it.
- 7. Click Search.

The VCA events occurred in the defined area will be red marked on the timeline.

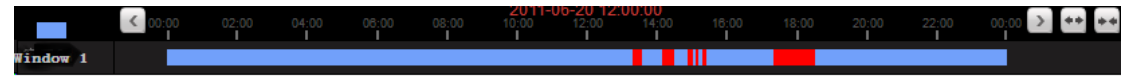

8. (Optional) Click Previous Event or Next Event or view the previous and next event.

## 6.6 Fisheye Playback

#### Purpose:

You can play the video files in fisheye expansion mode.

#### Steps:

1. Open the Remote Playback page.

- 2. Select the camera and start the normal playback. Refer to *Chapter 6.1 Normal Playback*.
- Right-click on the video and select Fisheye Expansion to enter Fisheye Expansion Mode.
   Note: The mounting type of fisheye expansion in playback is set according to the mounting type in live view.

You can select the expanding mode for playback as desired.

- **Fisheye:** In the Fisheye view mode, the whole wide-angle view of the camera is displayed. This view mode is called Fisheye because it approximates the vision of a fish's convex eye. The lens produces curvilinear images of a large area, while distorting the perspective and angles of objects in the image.
- Panorama/Dual-180° Panorama/360° Panorama: In the Panorama view mode, the distorted fisheye image is transformed to normal perspective image by some calibration methods.
- PTZ: The PTZ view is the close-up view of some defined area in the Fisheye view or Panorama view, and it supports the electronic PTZ function, which is also called e-PTZ.
   Note: Each PTZ view is marked on the Fisheye view and Panorama view with a specific navigation. You can drag the navigation on the Fisheye view or Panorama view to adjust the PTZ view, or drag the PTZ view to adjust the view to the desired angle.

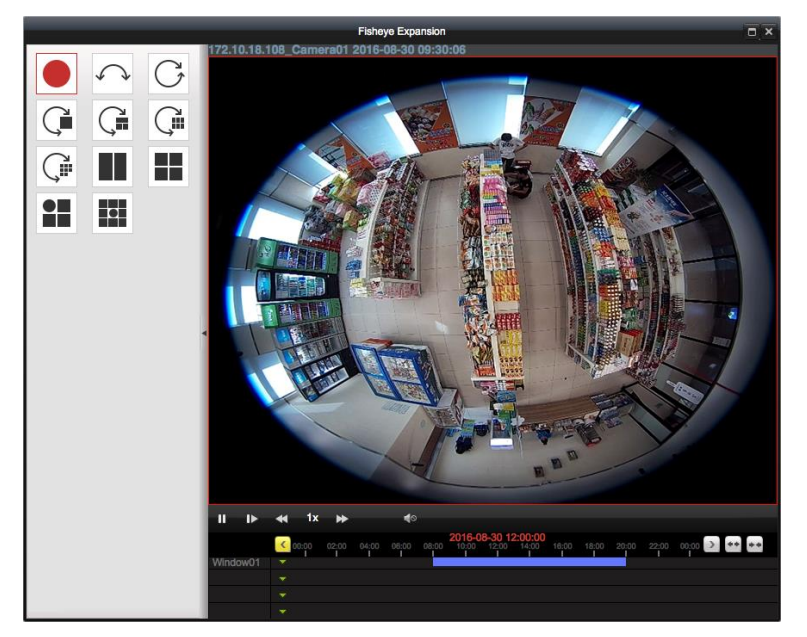

Please refer to *Chapter 6.1 Normal Playback* for the description of the playback control toolbar and right-click menu.

# **Chapter 7 Event and Alarm Center**

The information of recent alarms and events can display in the Event and Alarm Center.

Click 📓 in Alarms and Events Toolbar to show the Alarms and Events panel.

|      | Alarm        | Event    | 🤚 🧶 🛛           | 0                              |                              |           |                 | 🖈 🗖 🎽 |
|------|--------------|----------|-----------------|--------------------------------|------------------------------|-----------|-----------------|-------|
| Inde | Alarm Time   |          | Alarm Sour      | Alarm Details                  | Alarm Content                | Live View | Send Email Note |       |
| 3    | 2016-08-26 1 | 1:09:35  | Encoding Device | 10.16.6.126 Camera01           | Motion Detection Alarm Start | 0         |                 |       |
| 2    | 2016-08-26 1 | 1:09:33  | Encoding Device | 10.16.6.126 Camera01           | Motion Detection Alarm Stop  |           |                 |       |
| 2    | 2016-08-26 1 | 1:00:49  | Encoding Device | 10.16.6.126 Camera01           | Motion Detection Alarm Start | ۵         |                 |       |
| 1    | 2016-08-26 1 | 1:00:49  | Encoding Device | 10.16.6.126 Camera01           | Motion Detection Alarm Stop  |           |                 |       |
| 1    | 2016-08-26 1 | 0.39:37  | Encoding Device | 10.16.6.126 Camera01           | Motion Detection Alarm Start | 0         |                 |       |
| ~    | Motion Det   | ection 🗸 | Video Exceptio  | on 🔽 Alarm Input 🔽 Device Exce | ption                        |           |                 |       |

You can click **I** to display the Alarm Event page.

| Intélée     Alarm Time     Alarm Sour Alarm Details     Alarm Content     Live View     Send Email Note       5     2016-08-26 12:21:26     Encoding Device     10.18.5.106 IP Camera01     Motion Detection Alarm Statt     Image: Content     Image: Content </th <th></th> <th>Alarm</th> <th>Event</th> <th>🍐 💄 🍲</th> <th></th> <th></th> <th></th> <th></th> <th></th> <th></th>                                                                                                    |      | Alarm      | Event     | 🍐 💄 🍲                   |                         |          |                              |           |                   |  |
|----------------------------------------------------------------------------------------------------|------|------------|-----------|-------------------------|-------------------------|----------|------------------------------|-----------|-------------------|--|
| 5       2016-08-26 1/22:25       Encoding Device       10.18.5.106 I/P Camera01       Motion Detection Aiem Start       Image: Comparison of Camera01         3       2016-08-26 1/22:25       Encoding Device       10.18.6.126 Camera01       Motion Detection Aiem Start       Image: Comparison of Camera01         3       2016-08-26 1/22:25       Encoding Device       10.18.6.126 Camera01       Motion Detection Aiem Start       Image: Comparison of Camera01         3       2016-08-26 1/10:26.3       Encoding Device       10.18.6.126 Camera01       Motion Detection Aiem Start       Image: Comparison of Camera01         2       2016-08-26 1/10:26.3       Encoding Device       10.18.6.126 Camera01       Motion Detection Aiem Start       Image: Comparison of Camera01         2       2016-08-26 1/10:26.3       Encoding Device       10.18.6.126 Camera01       Motion Detection Aiem Start       Image: Comparison of Camera01         1       2016-08-26 1/0:36.37       Encoding Device       10.18.6.126 Camera01       Motion Detection Aiem Start       Image: Comparison of Camera01         1       2016-08-26 1/0:36.37       Encoding Device       10.18.6.126 Camera01       Motion Detection Aiem Start       Image: Comparison of Camera01         2016-08-26 1/0:36.37       Encoding Device       10.18.6.126 Camera01       Motion Detection Aiem Start       Image: Comparison of Camera01                                                                                                    | Inde | Alarm Time |           | Alarm Sour Alarm Detail | s                       | Alarm Co | intent                       | Live View | w Send Email Note |  |
| <ul> <li>2016-08-26 1222:56 Encoding Device 10.16.6 126 Camere01 Motion Detaction Alarm Stat  <ul> <li>2016-08-26 1222:53</li> <li>Encoding Device 10.16.6 126 Camere01 Motion Detaction Alarm Stat  <li>2016-08-26 110:049</li> <li>Encoding Device 10.16.6 126 Camere01 Motion Detaction Alarm Stat </li> <li>2016-08-26 110:049</li> <li>Encoding Device 10.16.6 126 Camere01 Motion Detaction Alarm Stat </li> <li>2016-08-26 110:049</li> <li>Encoding Device 10.16.6 126 Camere01 Motion Detaction Alarm Stat </li> <li>2016-08-26 110:049</li> <li>Encoding Device 10.16.6 126 Camere01 Motion Detaction Alarm Stat </li> <li>2016-08-26 110:049</li> <li>Encoding Device 10.16.6 126 Camere01 Motion Detaction Alarm Stat </li> <li>2016-08-26 110:049</li> <li>Encoding Device 10.16.6 126 Camere01 Motion Detaction Alarm Stat </li> <li>2016-08-26 10:049</li> <li>Encoding Device 10.16.6 126 Camere01 Motion Detaction Alarm Stat </li> <li>2016-08-26 10:039:37 Encoding Device 10.16.6 126 Camere01 Motion Detaction Alarm Stat </li> <li>2016-08-26 10:039:37 Encoding Device 10.16.6 126 Camere01 Motion Detaction Alarm Stat </li> <li>2016-08-26 10:039:37 Encoding Device 10.16.6 126 Camere01 Motion Detaction Alarm Stat </li> </li></ul></li></ul>                                                                                                    | 5    | 2016-08-26 | 12:41:21  | Encoding Device         | 10.16.5.106 IP Camera01 |          | Votion Detection Alarm Start | 0         |                   |  |
| 3       2016-08-28 12:22:53       Encoding Device       10.16.6.126 Camere01       Motion Detection Alarm Stap         2       2016-08-28 11:09:35       Encoding Device       10.16.6.126 Camere01       Motion Detection Alarm Stap         2       2016-08-28 11:09:39       Encoding Device       10.16.6.126 Camere01       Motion Detection Alarm Stap         2       2016-08-28 11:09:49       Encoding Device       10.16.6.126 Camere01       Motion Detection Alarm Stat           2       2016-08-28 11:09:49       Encoding Device       10.16.6.126 Camere01       Motion Detection Alarm Stat           1       2016-08-28 10:39:37       Encoding Device       10.16.6.126 Camere01       Motion Detection Alarm Stap           1       2016-08-28 10:39:37       Encoding Device       10.16.6.126 Camere01       Motion Detection Alarm Start                                                                                                    | 4    | 2016-08-26 | 12:23:56  | Encoding Device         | 10.16.6.126 Camera01    |          | Notion Detection Alarm Start | 0         |                   |  |
| 3       2016-08-26 11:09:35       Encoding Device       10.16.6.126 Camera01       Motion Detection Alarm Start       ●       ■         2       2016-08-26 11:00:49       Encoding Device       10.16.6.126 Camera01       Motion Detection Alarm Start       ●       ■         1       2016-08-26 11:00:49       Encoding Device       10.16.6.126 Camera01       Motion Detection Alarm Start       ●       ■         1       2016-08-26 11:00:49       Encoding Device       10.16.6.126 Camera01       Motion Detection Alarm Start       ●       ■         1       2016-08-26 10:39:37       Encoding Device       10.16.6.126 Camera01       Motion Detection Alarm Start       ●       ■         2016-08-26 10:39:37       Encoding Device       10.16.6.126 Camera01       Motion Detection Alarm Start       ●       ■                                                                                                    | 3    | 2016-08-26 | 12:22:53  | Encoding Device         | 10.16.6.126 Camera01    |          | Notion Detection Alarm Stop  |           |                   |  |
| 2       2016-08-26 11:09:33       Encoding Device       10.16.6.126 Camera01       Motion Detection Alarm Statt       Image: Compare 10:00:00 Camera01         2       2016-08-26 11:00:49       Encoding Device       10.16.6.126 Camera01       Motion Detection Alarm Statt       Image: Compare 10:00:00 Camera01         1       2016-08-26 11:00:49       Encoding Device       10.16.6.126 Camera01       Motion Detection Alarm Stapt         1       2016-08-26 10:39:37       Encoding Device       10.16.6.126 Camera01       Motion Detection Alarm Start       Image: Compare 10:00:00 Camera01         2       2016-08-26 10:39:37       Encoding Device       10.16.6.126 Camera01       Motion Detection Alarm Start       Image: Compare 10:00:00 Camera01         2       2016-08-26 10:39:37       Encoding Device       10.16.6.126 Camera01       Motion Detection Alarm Start       Image: Compare 10:00:00 Camera01         1       2016-08-26 10:39:37       Encoding Device       10.16.6.126 Camera01       Motion Detection Alarm Start       Image: Compare 10:00 Camera01         1       2016-08-26 10:39:37       Encoding Device       10.16.6.126 Camera01       Motion Detection Alarm Start       Image: Compare 10:00 Camera01         1       2016-08-26 10:39:37       Encoding Device       Encoding Device       Encoding Device Encoding Device         1       2016-08-26 10:39:37       <                                                                                                    | 3    | 2016-08-26 | 11:09:35  | Encoding Device         | 10.16.6.126 Camera01    |          | Notion Detection Alarm Start | 0         |                   |  |
| 2       2016-08-26 11:00:49       Encoding Device       10.16.6.126 Camera01       Motion Detection Alarm Start       Image: Comparison of the start of the start o | 2    | 2016-08-26 | 11:09:33  | Encoding Device         | 10.16.6.126 Camera01    |          | Votion Detection Alarm Stop  |           |                   |  |
| 1       2016-08-26       11:00-49       Encoding Device       10.16.6.126 Camera01       Motion Detection Alarm Start       Image: Comparison of Comparison of Compariso           | 2    | 2016-08-26 | 11:00:49  | Encoding Device         | 10.16.6.126 Camera01    |          | Notion Detection Alarm Start | 0         |                   |  |
| 1 2016-08-26 10:39:37 Encoding Device 10.16.6.126 Camera01 Motion Detection Alarm Start                                                                                                    | 1    | 2016-08-26 | 11:00:49  | Encoding Device         | 10.16.6.126 Camera01    |          | Votion Detection Alarm Stop  |           |                   |  |
|                                                                                                    | 1    | 2016-08-26 | 10:39:37  | Encoding Device         | 10.16.6.126 Camera01    |          | Votion Detection Alarm Start | •         |                   |  |
| Votion Detection Video Excention V Alarm Input V Device Excention                                                                                                    |      |            |           |                         |                         |          |                              |           |                   |  |
|                                                                                                    |      | Motion De  | tection 🔽 | Video Exception 🔽 Alar  | m Input 🔽 Device Exce   | eption   |                              |           |                   |  |

*Note:* Before you can receive the alarm information from the device, you need to click **Tool->Device Arming Control** and arm the device by checking the corresponding checkbox.

| Device Arming Control × |                |               |
|-------------------------|----------------|---------------|
| Encoding Device         | Storage Server |               |
| All                     |                | Arming Status |
| camera                  |                |               |
| access control          |                |               |
| camera2                 |                |               |
|                         |                |               |
|                         |                | OK Cancel     |

On the Alarms and Events panel, the following toolbar buttons are available:

| 200 | Clear Info | Clear the information of alarms and events displayed on the list. |
|-----|------------|-------------------------------------------------------------------|
|-----|------------|-------------------------------------------------------------------|

| 0        | Enable/Disable Alarm   | Click to enable/disable image pop-up when alarms occur.       |  |
|----------|------------------------|---------------------------------------------------------------|--|
|          | Triggered Pop-up Image |                                                               |  |
| <b>.</b> | Audio On/Mute          | Click to enable/disable the audio warning for the alarm.      |  |
| *        | Auto Hide/Lock         | Click to hide automatically/lock the Alarms and Events panel. |  |
|          | Maximize               | Maximize the Alarms and Events panel in a new tab page.       |  |
| *        | Show/Hide              | Click to show/hide the Alarms and Events panel.               |  |

## 7.1 Viewing Alarms Information

#### Purpose:

Different alarm types can display on the panel: Motion Detection, Video Exception, Alarm Input, and Device Exception. You can check the checkbox to enable the displaying of that type alarm.

#### Before you start:

To display the alarms, the event parameters need to be configured.

#### Steps:

- 1. Click Alarm tab.
- Check the checkboxes of different alarm types in the bottom of the page.
   When an alarm occurs, the alarm information, including the time, source, details and content will display.
- 3. Click 😡 to get a live view of the alarm triggered camera.

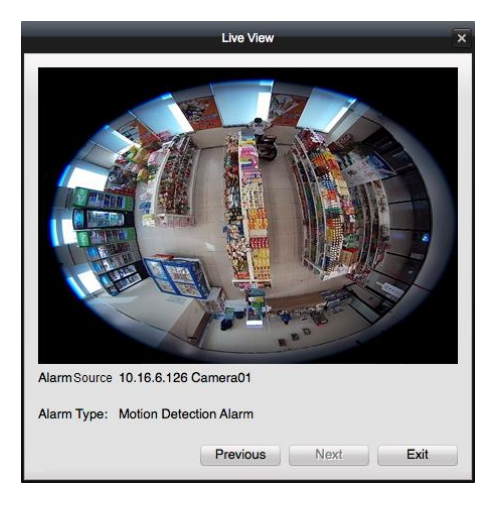

You can view the live video of the triggered camera. You can click **Previous** or **Next** to view the previous or next alarm information.

- 4. Click is to send an email notification of the alarm to one or more receivers if the email settings are properly configured (*refer to Chapter 10.2.5 Email Settings*).
- 5. Click under the **Note** column to input the description for the alarm.
- 6. (Optional) To clear the alarm information, click 🚨, or right-click on an alarm log and click Clear.

## 7.2 Viewing Events Information

#### Purpose:

The abnormal events of the client software, such as the live view failure, device disconnection, can

also display.

#### Steps:

- 1. Click Event tab.
- 2. Check the checkboxes of different alarm types in the bottom of the page.

The event information, including the time and details will display.

3. (Optional) To clear the event information, click La, or right-click on the event log and click **Clear**.

| Alarm               | Event 💦 👃 🍥 Failed to setup alarm, device name: access control, error code: 52. |
|---------------------|---------------------------------------------------------------------------------|
| Time                | Description                                                                     |
| 2017-08-29 11:25:46 | Failed to setup alarm, device name: access control, error code: 52.             |
| 2017-08-29 11:24:42 | Failed to setup alarm, device name: access control, error code: 52.             |
| 2017-08-29 11:23:39 | Failed to setup alarm, device name: access control, error code: 52.             |
| 2017-08-29 11:22:36 | Failed to setup alarm, device name: access control, error code: 52.             |
| 2017-08-29 11:21:33 | Failed to setup alarm, device name: access control, error code: 52.             |
| 2017-08-29 11:20:30 | Failed to setup alarm, device name: access control, error code: 52.             |
| 2017-08-29 11:19:26 | Failed to setup alarm, device name: access control, error code: 52.             |
| 2017-08-29 11:18:23 | Failed to setup alarm, device name: access control, error code: 52.             |
| 2017-08-29 11:17:20 | Failed to setup alarm, device name: access control, error code: 52.             |
| 2017-08-29 11:16:27 | Failed to start remote playback! Error code 6.No record file found.             |
| 2017-08-29 11:16:17 | Failed to setup alarm, device name: access control, error code: 52.             |
| 2017-08-29 11:15:14 | Failed to setup alarm, device name: access control, error code: 52.             |
| 2017-08-29 11:14:10 | Failed to setup alarm, device name: access control, error code: 52.             |
| 2017-08-29 11:13:07 | Failed to setup alarm, device name: access control, error code: 52.             |
| 2017-08-29 11:12:04 | Failed to setup alarm, device name: access control, error code: 52.             |
| 2017-08-29 11:11:01 | Failed to setup alarm, device name: access control, error code: 52.             |
| 2017-08-29 11:10:08 | Failed to start remote playback! Error code 6.No record file found.             |
| 2017-08-29 11:09:59 | Failed to setup alarm, device name: access control, error code: 52.             |
| 2017-08-29 11:08:54 | Failed to setup alarm, device name: access control, error code: 52.             |
| 2017-08-29 11:07:51 | Failed to setup alarm, device name: access control, error code: 52.             |
| 2017-08-29 11:07:24 | 1 Error code 210.(Network problem has occurred.)                                |
| 2017-08-29 11:06:48 | Failed to setup alarm, device name: access control, error code: 52.             |
| 2017-08-29 11:05:46 | Failed to setup alarm, device name: access control, error code: 52.             |
| Motion Detection    | n 🔽 Video Exception 🔽 Alarm Input 🔽 Device Exception                            |

# 7.3 Viewing Pop-up Alarm Information

After enabling the linkage action of **Notify Surveillance Center** in Camera Settings, and enabling the **Enable Alarm Triggered Pop-up Image** function in Alarm Event page, the alarm image will open when the corresponding event/alarm is triggered.

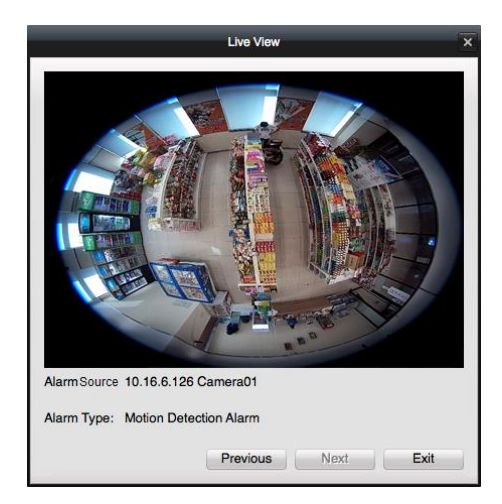

You can view the live video of the triggered camera.

You can click **Previous** or **Next** to view the previous or next alarm information.

# **Chapter 8 E-map Management**

#### Purpose:

The E-map function gives a visual overview of the locations and distributions of the installed cameras. You can get the live view of the cameras on the map, and you will get a notification message from the map when alarm is triggered.

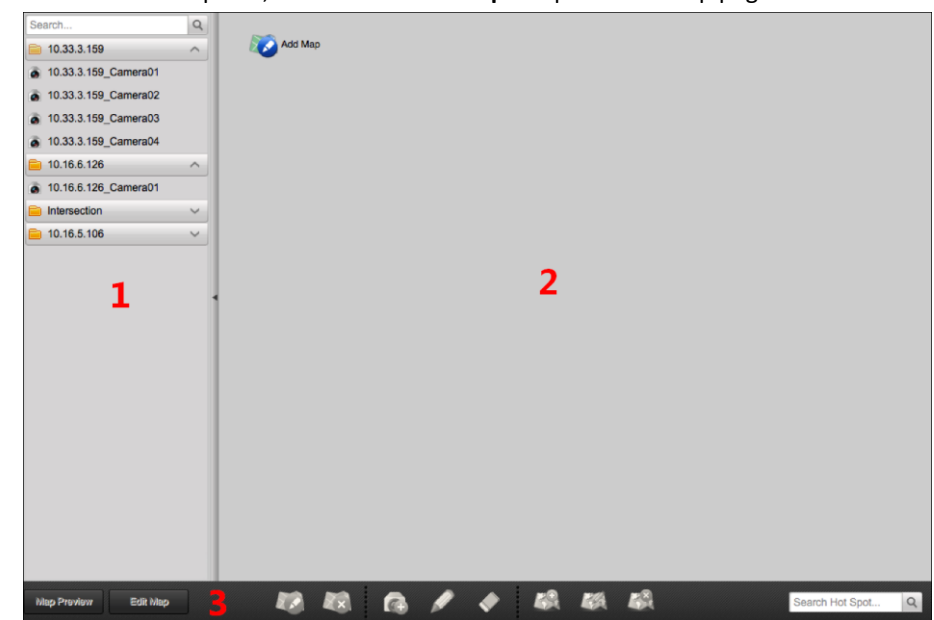

Click 🜌 on the control panel, or click **View->E-map** to open the E-map page.

#### E-map Page

- 1 Group List
- 2 Map Display Area
- 3 E-map Toolbar

## 8.1 Adding an E-map

#### Purpose:

An E-map needs to be added as the parent map for the hot spots and hot regions.

#### Steps:

- 1. Open the E-map page.
- 2. Select a group for which you want to add a map.
- 3. Click Add Map in the Map Display Area to open the map adding window.

|                    | Add Map | ×      |
|--------------------|---------|--------|
| Map Name:<br>Path: |         |        |
|                    | ОК      | Cancel |

- 4. Input a descriptive name of the added map as desired.
- 5. Click and select a map file from the local path.
- 6. Click **OK** to save the settings.

#### Notes:

- The picture format of the map can only be \*.png, \*.jpg or \*.bmp.
- Only one map can be added to a group.

The added map displays in the Map Display Area. Use the mouse wheel or click is or in or zoom out on the map. You can drag the yellow window in the lower-right corner or use the direction buttons and zoom bar to adjust the map area for view.

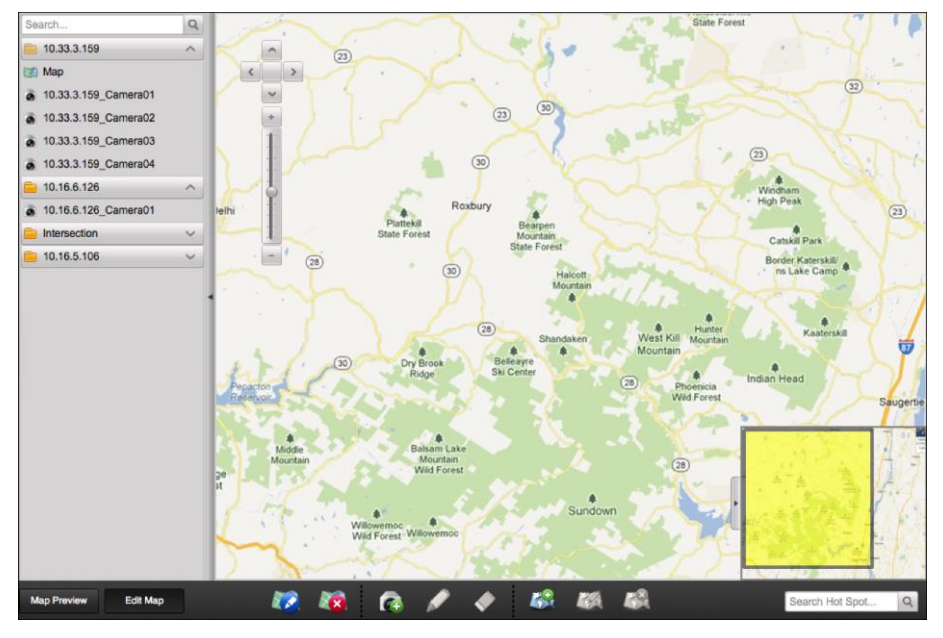

Click the button **Edit Map** or **Map Preview** in the E-map toolbar to enter the map editing mode or map preview mode.

E-map Toolbar in Map Editing Mode:

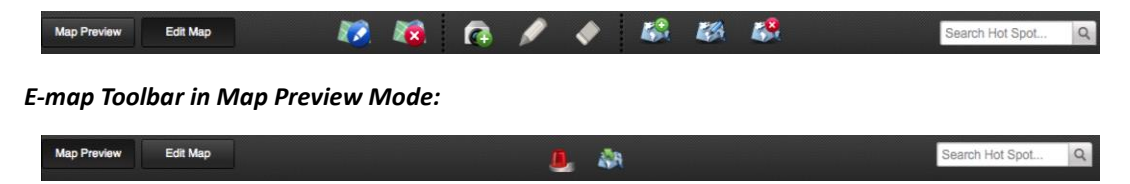

On the E-map page, the following toolbar buttons are available:

|  | Modify Map | Modify the map information, including the map name and file path. |
|--|------------|-------------------------------------------------------------------|
|--|------------|-------------------------------------------------------------------|

|     | Delete Map         | Delete the current map.                            |
|-----|--------------------|----------------------------------------------------|
| C   | Add Hot Spot       | Add a camera as the hot spot on the map.           |
| Ņ   | Modify Hot Spot    | Modify the information of the selected hot spot.   |
|     | Delete Hot Spot    | Delete the selected hot spot.                      |
|     | Add Hot Region     | Add a map as the hot region on the current map.    |
|     | Modify Hot Region  | Modify the information of the selected hot region. |
|     | Delete Hot Region  | Delete the selected hot region.                    |
|     | Clear Alarm Info   | Clear the alarm information displayed on the map.  |
| - R | Back to Parent Map | Go back to the parent map.                         |

## 8.2 The Hot Spot Function

#### Purpose:

You can add the cameras as hot spots on the map. The hot spots show the locations of the cameras, and you can also get the live view and alarm information of the surveillance scenarios through the hot spots.

### 8.2.1 Adding Hot Spots

#### **Adding Cameras as Hot Spots**

#### Steps:

- 1. Click Edit Map in the E-map toolbar to enter the map editing mode.
- 2. Click 🐼 in the toolbar to open the Add Hot Spot window.

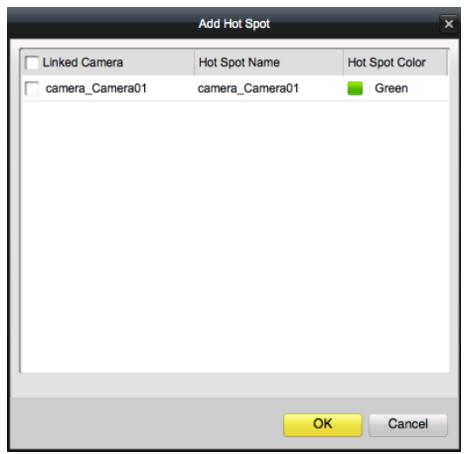

- 3. Check the checkboxes to select the cameras to be added.
- 4. (Optional) Click the Hot Spot Name or Hot Spot Color field to edit the name and color.
- 5. Click **OK** to save the settings.

The camera icons are added on the map as hot spots and the icons of added cameras changes from a to a in the group list. You can drag the camera icons to move the hot spots to the desired locations.

You can also drag the camera icons from the group list to the map directly to add the hot spots.
# 8.2.2 Modifying Hot Spots

#### Purpose:

You can modify the information of the added hot spots on the map, including the name and the color.

#### Steps:

- 1. Click Edit Map in the E-map toolbar to enter the map editing mode.
- 2. Select the hot spot icon on the map and click *in the toolbar, or right-click the hot spot icon and select* **Modify**, or double-click the hot spot icon on the map to open the Modify Hot Spot window.

|                 | Modify Hot Spo  | ot | ×      |
|-----------------|-----------------|----|--------|
| Hot Spot Name:  | camera_Camera01 |    |        |
| Linked Camera:  |                 |    |        |
| camera_Camera01 |                 |    |        |
|                 |                 |    |        |
|                 |                 |    |        |
|                 |                 |    |        |
|                 |                 |    |        |
|                 |                 |    |        |
|                 |                 |    |        |
| Hot Spot Color: | ireen 🗸         |    |        |
|                 |                 | ОК | Cancel |

- 3. Edit the hot spot name in the text field and select the color, and the linked camera.
- 4. Click **OK** to save the new settings.

To delete the hot spot, select the hot spot icon and click *in the toolbar, or right-click the hot spot icon and select Delete.* 

## 8.2.3 Previewing Hot Spots

#### Steps:

- 1. Click Map Preview in the E-map toolbar to enter the map preview mode.
- 2. Double-click the camera hot spots, or right-click it and select **Live View** to start live view of the cameras.
- 3. If there is any alarm triggered, an icon  $\blacksquare$  will appear and twinkle near the hot spot. Click the alarm icon, and you can check the alarm information, including alarm type and triggering time.

*Note:* To display the alarm information on the map, the Notify Surveillance Center action needs to be set as the alarm linkage action for the camera. For details, refer to *Chapter 4* Camera Settings.

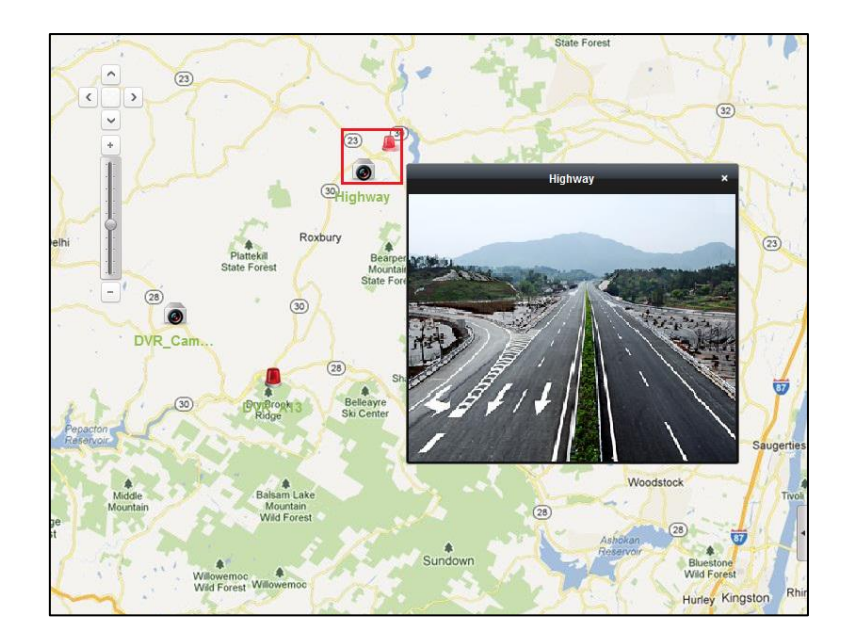

# 8.3 The Hot Region Function

#### Purpose:

The hot region function links a map to another map. When you add a map to another map as a hot region, an icon of the link to the added map is shown on the main map. The added map is called child map while the map to which you add the hot region is the parent map. *Note:* A map can only be added as the hot region for one time.

## 8.3.1 Adding Hot Regions

#### Before you start:

Add a map to another group.

#### Steps:

- 1. Click Edit Map in the E-map toolbar to enter the map editing mode.
- 2. Select an added map as the parent map.
- 3. Click 🎑 in the toolbar to open the Add Hot Region window.

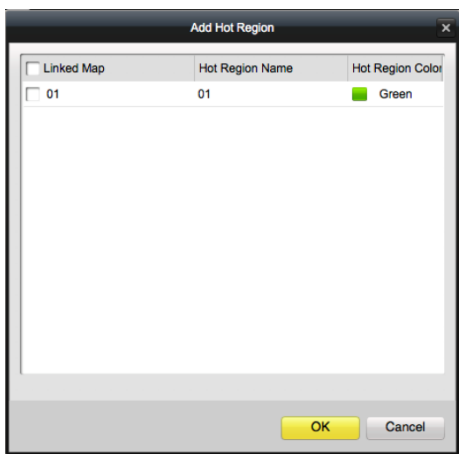

- 4. Check the checkbox to select the child map to be linked.
- 5. (Optional) Click the Hot Spot Name or Hot Spot Color field to edit the name and color.
- Click OK to save the settings.
   The child map icons are added on the parent map as the hot regions. You can drag the child map icons to move the hot regions to desired locations.

### 8.3.2 Modifying Hot Regions

#### Purpose:

You can modify the information of the hot regions on the parent map, including name, color, icon, etc.

#### Steps:

- 1. Click Edit Map in the E-map toolbar to enter the map editing mode.
- 2. Select the hot region icon on the parent map and click 2 in the toolbar, or right-click the hot spot icon and select **Modify**, or double-click the hot region icon to open the Modify Hot Region window.

| Modify Hot Regi         | on     | ×    |
|-------------------------|--------|------|
| Hot Region Name: 01     |        |      |
| Linked Map:             |        |      |
| 01                      |        |      |
|                         |        |      |
|                         |        |      |
|                         |        |      |
|                         |        |      |
|                         |        |      |
|                         |        |      |
| Hot Region Color: Green |        |      |
|                         |        |      |
|                         | OK Car | ncel |

- 3. Edit the hot region name in the text field and select color, icon and linked child map.
- 4. Click **OK** to save the new settings.

To delete the hot region, select the hot region icon and click in the toolbar, or right-click the hot spot icon and select **Delete**.

### 8.3.3 Previewing Hot Regions

#### Steps:

- 1. Click Map Preview in the E-map toolbar to enter the map preview mode.
- Click the hot region icon to go to the linked child map. The hot spots can also be added on the hot regions.
- 3. Click in the toolbar to go back to the parent map.
- 4. Click 🛄 in the toolbar to clear the alarm information.

# **Chapter 9 Log Search**

#### Purpose:

You can search and check the log files of the client software stored on the local PC. Three types of log files are provided: alarm log, operation log, and system log.

- **Operation Log:** The log files of the operations of iVMS-4200 Client Software, such as starting live view, starting playback, etc.
- System Log: The log files of user login and logout.
- Alarm Log: The log files of all the alarms received by the client.

Click 🔲 on the control panel to open the Log Search page.

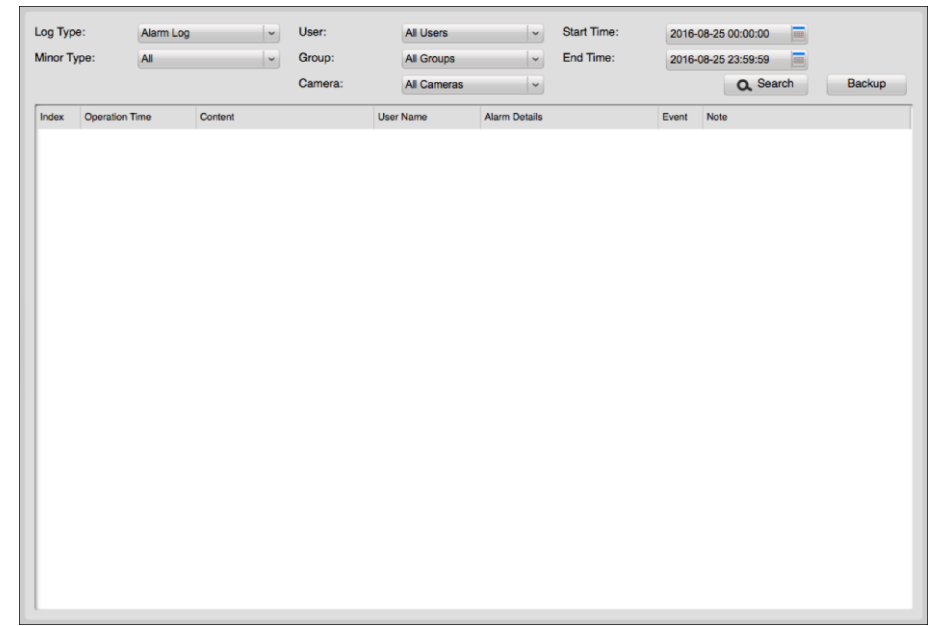

# 9.1 Searching Log Files

#### Steps:

- 1. Open the Local Log Search page.
- 2. Select the log type as Operation Log, System Log, or Alarm Log.
- 3. According the log type, select the minor type for the log.
- 4. Set the user, camera group, and camera for the logs to search.
- 5. Specify the start time and end time for search
- 6. Click Search.

The log files between the start time and end time will display on the list.

You can check the operation time, content and other information of the logs.

Note: Please narrow the time range or filter the log type for search if there are too many log files.

| Index | Operation Time      | Content                   | User Name | Server Name | Camera Name | Event |
|-------|---------------------|---------------------------|-----------|-------------|-------------|-------|
| 498   | 2016-08-26 14:58:19 | Stop Live View            | admin     | 10.16.6.126 | Camera01    |       |
| 499   | 2016-08-26 15:11:20 | Start Live View           | admin     | 10.16.6.126 | Camera01    |       |
| 500   | 2016-08-26 15:35:24 | Stop Live View            | admin     | 10.16.6.126 | Camera01    |       |
| 501   | 2016-08-26 15:48:15 | Add Map                   | admin     |             |             |       |
| 502   | 2016-08-26 15:54:43 | Add Map                   | admin     |             |             |       |
| 503   | 2016-08-26 15:55:13 | Add Hot Region            | admin     |             |             |       |
| 504   | 2016-08-26 15:58:14 | Add Hot Spot              | admin     | 10.16.6.126 | Camera01    |       |
| 505   | 2016-08-26 16:03:39 | Add Hot Spot              | admin     | 10.33.3.159 | Camera01    |       |
| 506   | 2016-08-26 16:03:55 | Start Live View           | admin     | 10.33.3.159 | Camera01    |       |
| 507   | 2016-08-26 16:03:58 | Stop Live View            | admin     | 10.33.3.159 | Camera01    |       |
| 508   | 2016-08-26 16:05:49 | Start Live View           | admin     | 10.16.6.126 | Camera01    |       |
| 509   | 2016-08-26 16:06:07 | Stop Live View            | admin     | 10.16.6.126 | Camera01    |       |
| 510   | 2016-08-26 16:06:27 | Add Map                   | admin     |             |             |       |
| 511   | 2016-08-26 16:06:30 | Add Hot Spot              | admin     | 10.16.5.106 | IP Camera01 |       |
| 512   | 2016-08-26 16:06:33 | Modify Hot Spot           | admin     | 10.16.5.106 | IP Camera01 |       |
| 513   | 2016-08-26 16:06:50 | Add Hot Region            | admin     |             |             |       |
| 514   | 2016-08-26 16:07:12 | Start Live View           | admin     | 10.16.5.106 | IP Camera01 |       |
| 515   | 2016-08-26 16:11:15 | Motion Detection Settings | admin     | 10.16.5.106 | IP Camera01 |       |
| 516   | 2016-08-26 16:15:24 | Stop Live View            | admin     | 10.16.5.106 | IP Camera01 |       |
| 517   | 2016-08-26 16:16:36 | Add Hot Region            | admin     |             |             |       |
| 518   | 2016-08-26 16:24:05 | Local Log Search          | admin     |             |             |       |

# 9.2 Backing up Log Files

#### Purpose:

You can export the log files for backup.

#### Steps:

- 1. Set the condition and search the log file.
- 2. Click **Backup** to open the Log Backup window.

|            | Log Backup | ×      |
|------------|------------|--------|
| File Path: |            |        |
|            |            |        |
|            | Backup     | Cancel |

- 3. Click and select a local saving path and set a name for the file.
- 4. Click **Backup** to export the selected log file for backup.

You can click **File** $\rightarrow$ **Open Log File** to check the information of the backup log files on local PC.

# Chapter 10 Account Management and System Configuration

# **10.1 Account Management**

#### Purpose:

You can add multiple user accounts to the client software, and assign different permissions for different users if needed.

Click so on the control panel, or click **Tool**->**Account Management** to open the Account Management page.

| 🕒 Add | Modify | T Delete   |
|-------|--------|------------|
| Index | Name   | Туре       |
| 1     | admin  | Super User |
|       |        |            |
|       |        |            |
|       |        |            |
|       |        |            |
|       |        |            |
|       |        |            |

Note: The user account you registered to log in to the software is set as the super user.

# 10.1.1 Adding the User

#### Steps:

- 1. Open the Account Management page.
- 2. Click Add to open the Add User window.

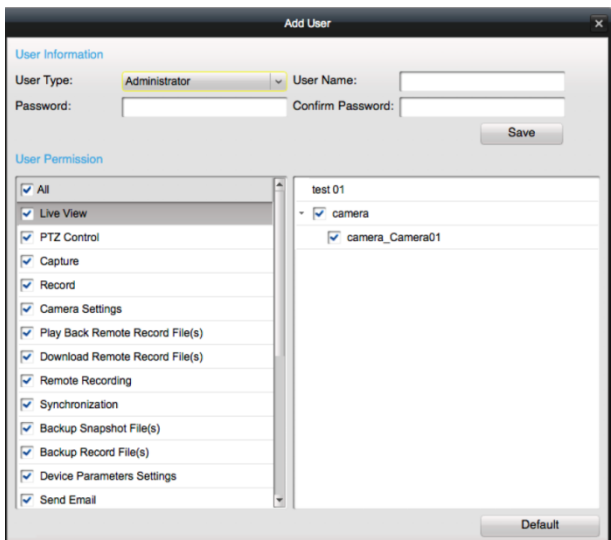

3. Select the user type from the drop-down list.

Two types of user accounts are selectable:

**Administrator:** The administrator account has all permissions by default, and can modify the passwords and permissions of all operators and its own account.

**Operator:** The operator account has no permission by default and you can assign the permissions manually. An operator can only modify the password of its own account.

4. Input the user name, password and confirm password as desired.

We highly recommend you to use a strong password to ensure your data security.

- 5. Check the checkboxes to assign the permissions for the created user.
- 6. (Optional) Click **Default** to restore the default permissions of this user.
- 7. Click **Save** to save the settings.

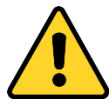

- A user name cannot contain any of the following characters: / \ : \* ? " <> |. And the length of the password cannot be less than 6 characters.
- For your privacy, we strongly recommend changing the password to something of your own choosing (using a minimum of 8 characters, including upper case letters, lower case letters, numbers, and special characters) in order to increase the security of your product.
- Proper configuration of all passwords and other security settings is the responsibility of the installer and/or end-user.

*Note:* Up to 50 user accounts can be added for the client software.

### 10.1.2 Managing the User

#### Purpose:

After created successfully, the user account is added to the user list on the Account Management page. You can edit or delete the information of the user accounts.

To edit the information of the user, select the user from the list, and click **Modify**, or double-click the user name to enter the Modify User window.

To delete the information of the user, select the user from the list, and click **Delete**.

*Note:* The super user cannot be deleted and only the password of the super user can be edited.

# **10.2 System Configuration**

#### Purpose:

The general parameters, live view and playback parameters, image parameters, file saving paths, icon of live view and playback toolbar settings, keyboard and joystick shortcuts, alarm sounds, email settings and video intercom parameters can be configured.

Click 📕 on the control panel,

or click System->System Configuration to open the System Configuration page.

|                  | s                                                                                                    | System Configuration                                                                                                    | _       | ×    |
|------------------|----------------------------------------------------------------------------------------------------|----------------------------------------------------------------------------------------------------|---------|------|
| General ·        | Set frequently used parameter<br>(e.g., log expiry date, perform                                                                                                    | ers<br>nance, etc.).                                                                                                    |         |      |
| File Alarm Sound | Log Expiry Date:<br>Maximum Mode:<br>Pre-Play for:<br>Network Performance:<br>CPU Performance:<br>CPU Performance:<br>Prioritize Playback of Video<br>Resume Latest Live View St<br>Auto Time Adjustment: | One Month v<br>Full Screen v<br>3 min. v<br>Low Middle High<br>Low Middle High<br>Files on Storage Server<br>latus after Restart<br>00:00:00 |         |      |
|                  |                                                                                                    |                                                                                                    | Default | Save |

*Note:* You can click **Default** to restore the defaults of all the system configurations.

# **10.2.1 General Settings**

#### Purpose:

You can set the frequently-used parameters, including the log expiry time, network performance, etc. *Steps:* 

- 1. Open the System Configuration page.
- 2. Click **General** tab to enter the General Settings page.

| Log Expiry Date:            | One Mo          | nth         | ~    |
|-----------------------------|-----------------|-------------|------|
| Maximum Mode:               | Full Scre       | en          | ~    |
| Pre-Play for:               | 3 min.          |             | ~    |
| Network Performance:        | Low             | Middle      | High |
| CPU Performance:            | Low             | Middle      | High |
| Enable Auto-login           |                 |             |      |
| Prioritize Playback of Vide | eo Files on Sto | orage Serve | r    |
| Resume Latest Live View     | Status after F  | Restart     |      |
| Auto Time Adjustment:       | 00:00:00        | D           | 4    |

3. Configure the general parameters.

| Parameters                                                                     | Descriptions           The time for keeping the log files, once exceeded, the files will be deleted. |  |
|--------------------------------------------------------------------------------|----------------------------------------------------------------------------------------------------|--|
| Log Expiry Date                                                                |                                                                                                    |  |
| Maximum Mada                                                                   | The maximum mode of the video in live view or playback. It can be set as                             |  |
| Maximum Mode                                                                   | Full Screen, 4:3, or 16:9.                                                                           |  |
| Pre-Play for Set the pre-play time for instant playback. By default, it is 3 m |                                                                                                    |  |
| Network Performance                                                            | The current network conditions. It can be set as Low, Middle, or High.                               |  |

| CPU Performance         | The CPU performance. It can be set as Low, Middle, or High.              |  |
|-------------------------|--------------------------------------------------------------------------|--|
| Enable Auto-login       | Log into the client software automatically.                              |  |
| Prioritize Playback of  | Now back the video files recorded on the storage conver proferentially   |  |
| Video Files on Storage  | Play back the video files recorded on the storage server preferentially. |  |
| Server                  | Otherwise, play back the video files recorded on the local device.       |  |
| Resume Latest Live View | Posumo the latest live view status after you log into the client again   |  |
| Status after Restart    | Resume the latest live view status after you log into the client again.  |  |
| Auto Time Adjustment    | Adjust the time automatically at a specified time point.                 |  |

4. Click **Save** to save the settings.

# **10.2.2 Image Settings**

#### Purpose:

You can set the image parameters for live view and playback, such as highlight, VCA rule, etc. *Steps:* 

- 1. Open the System Configuration page.
- 2. Click **Image** tab to enter the Image Settings page.

| Set image parameters for the o   | lient   |  |
|----------------------------------|---------|--|
| (e.g., VCA rule and play perform | mance). |  |
|                                  |         |  |
| Enable Highlight                 |         |  |
| VCA Rule                         |         |  |
| Auto-change Stream Type          |         |  |

3. Configure the image parameters.

| Parameters                 | Descriptions                                                                |  |
|----------------------------|-----------------------------------------------------------------------------|--|
| Enable Highlight           | Mark the detected objects with green rectangles in live view and            |  |
|                            | playback.                                                                   |  |
| VCA Rule                   | Display the VCA rule in the live view.                                      |  |
|                            | Change the video stream (main stream or sub-stream) automatically in        |  |
| Autoritaria Character Tara | live view according to the window division. When the window division        |  |
| Auto-change Stream Type    | is larger than 9, it will switch to sub-stream automatically. Or it remains |  |
|                            | main stream.                                                                |  |

4. Click **Save** to save the settings.

## **10.2.3 File Saving Path Settings**

#### Purpose:

The video files from manual recording, the captured pictures and the system configuration files are stored on the local PC. You can set the saving paths of these files.

#### Steps:

- 1. Open the System Configuration page.
- 2. Click File tab to enter the File Saving Path Settings page.

| (e.g., video file | , picture, and devi | ice configural | tion file, etc.). |  |
|-------------------|---------------------|----------------|-------------------|--|
| Saving Path of    | Video File:         |                |                   |  |
| /Applications/Cl  | ent.app/Contents/M  | acOS/Fil ····  |                   |  |
| Saving Path of    | Picture:            |                |                   |  |
| /Applications/Cl  | ent.app/Contents/M  | lacOS/Fil ···· |                   |  |
| Saving Path of    | Configuration File: |                |                   |  |
|                   |                     |                |                   |  |

3. Click and select a local path for the files.

4. Click Save to save the settings.

### **10.2.4 Alarm Sound Settings**

#### Purpose:

When the alarm, such as motion detection alarm, video exception alarm, etc., is triggered, the client can be set to give an audible warning and the sound of the audible warning can be configured.

#### Steps:

- 1. Open the System Configuration page.
- 2. Click Alarm Sound tab to enter the Alarm Sound Settings page.

| Set alarm sound                      |                                                           |
|--------------------------------------|-----------------------------------------------------------|
| (e.g. motion detection alarm,video e | exception alarm, alarm input and device exception alarm). |
|                                      |                                                           |
| Motion Detection:                    |                                                           |
| motion.wav                           |                                                           |
| Video Exception:                     |                                                           |
| video_abnormal.wav                   | <del>4</del> 3                                            |
| Alarm Input:                         |                                                           |
| alarm_input.wav                      |                                                           |
| Device Exception:                    |                                                           |
| device_abnormal.wav                  |                                                           |

3. Select the alarm sound.

There are four pre-defined alarm sound type in the list. You can click and select the audio files from the local path for different alarms.

- 4. (Optional) Click *for* a testing of the audio file.
- 5. Click **Save** to save the settings.

*Note:* The format of the audio file can only be \*wav.

### 10.2.5 Email Settings

#### Purpose:

An email notification can be sent when a system alarm occurs. To send the email to some specified receivers, the settings of the email need to be configured before proceeding. *Steps:* 

- 1. Open the System Configuration page.
- 2. Click Email tab to enter the Email Settings page.

| _        |
|----------|
| _        |
| STARTTLS |
|          |
|          |
|          |
|          |
|          |
|          |

3. Input the required information.

SMTP Server: Input the SMTP Server address.

**Encryption Type:** Select the encryption type.

**Port:** Input the communication port of email service. The port is 25 by default.

**User Name:** Input the user name of the sender email address if **Server Authentication** is checked.

**Password:** Input the password of the sender Email address if **Server Authentication** is checked. **Sender's Address:** Input the email address of the sender.

Receiver's Address: Input the email address of the receiver.

- 4. (Optional) Check Enable SSL checkbox to increase the security of email sending.
- 5. (Optional) Click Send Test Email to send an email to the receiver for test.
- 6. Click **Save** to save the settings.

# Appendix

# **System Requirements**

• Client Requirements

|                  | Processor  | Intel® Core™ i3 3GHz     |
|------------------|------------|--------------------------|
| Recommended      | Memory     | 4 GB of RAM              |
|                  | Video Card | AMD Radeon HD 6470M 256M |
| High Performance | Processor  | Intel® Core™ i7 2GHz     |
|                  | Memory     | 4 GB of RAM              |
|                  | Video Card | AMD Radeon HD 6490M 256M |

#### • Maximum Number of Cameras Viewed per Client under Different System Requirements

| Encoding<br>Format | Resolution | Dit Data | Frame         | Maximum Number of Cameras Viewed Simultaneously |                  |
|--------------------|------------|----------|---------------|-------------------------------------------------|------------------|
|                    |            | (Mbps)   | Rate<br>(fps) | Recommended                                     | High Performance |
| H.264              | 720P       | 1        | 25            | 13                                              | 18               |
|                    | 1080p      | 4        | 25            | 4                                               | 5                |
|                    | 8 MP       | 16       | 25            | 1                                               | 2                |
| H.264+             | 720p       | 1        | 25            | 11                                              | 19               |
|                    | 1080p      | 3        | 25            | 5                                               | 6                |
|                    | 3 MP       | 4        | 25            | 3                                               | 6                |
| H.265              | 720p       | 1        | 25            | 3                                               | 7                |
|                    | 1080p      | 3        | 25            | 1                                               | 3                |
|                    | 3 MP       | 4        | 25            | 1                                               | 3                |
| H.265+             | 720p       | 0.5      | 25            | 7                                               | 15               |
|                    | 1080p      | 1        | 25            | 3                                               | 6                |
|                    | 3 MP       | 2        | 25            | 1                                               | 3                |

*Note:* The above parameters are estimated and for reference only. Under the same resolution and frame rate, the bitrate of different camera manufacturers may be different. Moreover, the decoding performance may also be different for different manufacturers.

# **Specifications**

| Model          |                 | I                                         | iVMS-4200                         |
|----------------|-----------------|-------------------------------------------|-----------------------------------|
| Database       |                 | se                                        | SQLite                            |
| Client General | User            | Support up to 50 users and one super user |                                   |
|                | E-map           | Support up to 256 maps                    |                                   |
|                | Encoding Device | Support up to 256 encoding devices        |                                   |
|                |                 | Decoding Device                           | Support up to 64 decoding devices |

|       |                      | Group                                      | Support up to 256 groups<br>Support up to 64 channels for each group |
|-------|----------------------|--------------------------------------------|----------------------------------------------------------------------|
|       | Channel              | Support up to 1024 channels for all groups |                                                                      |
|       | Storage Server       | Support up to 16 Storage Servers           |                                                                      |
|       |                      | Stream Media Server                        | Support up to 16 Stream Media Servers                                |
| Video | Live View            | Support up to 64-ch live view at a time    |                                                                      |
|       | Playback             | Support up to 16-ch playback at a time     |                                                                      |
|       | Synchronous Playback | Support up to 16-ch synchronous playback   |                                                                      |

# FAQ

### Live View

#### Question:

How to get the live view for the channels in the remote client?

#### Answer:

#### Steps:

- 1. Add the device into the software device list; please refer to *Chapter 3.1 Adding the Device* for more details.
- 2. Add cameras into a group. Please refer to *Chapter 3.2 Group Management* for detailed information.
- 3. Open the Main View page from the Control Panel, and drag the camera from the group list on the left side to the display window. Refer to *Chapter 5.1 Starting and Stopping the Live View.*

## Playback

Question: How to search for video files recorded of certain event mode?

Answer:

#### Steps:

- 1. Go to Event Search page and select an event type: motion or alarm (i.e. alarm input).
- 2. Choose a camera in the group and specify a start time, then click **Search**.
- 3. Select a window, and double-click a video file from the search results list to play the video of that channel.

# Configuration

Question: How to set encoding parameters in the device configuration?

#### Answer:

The encoding parameters should be set separately for each camera, and it is configured in Camera Settings setup page. Click on the control panel to enter the Camera Settings page.

0104001070914

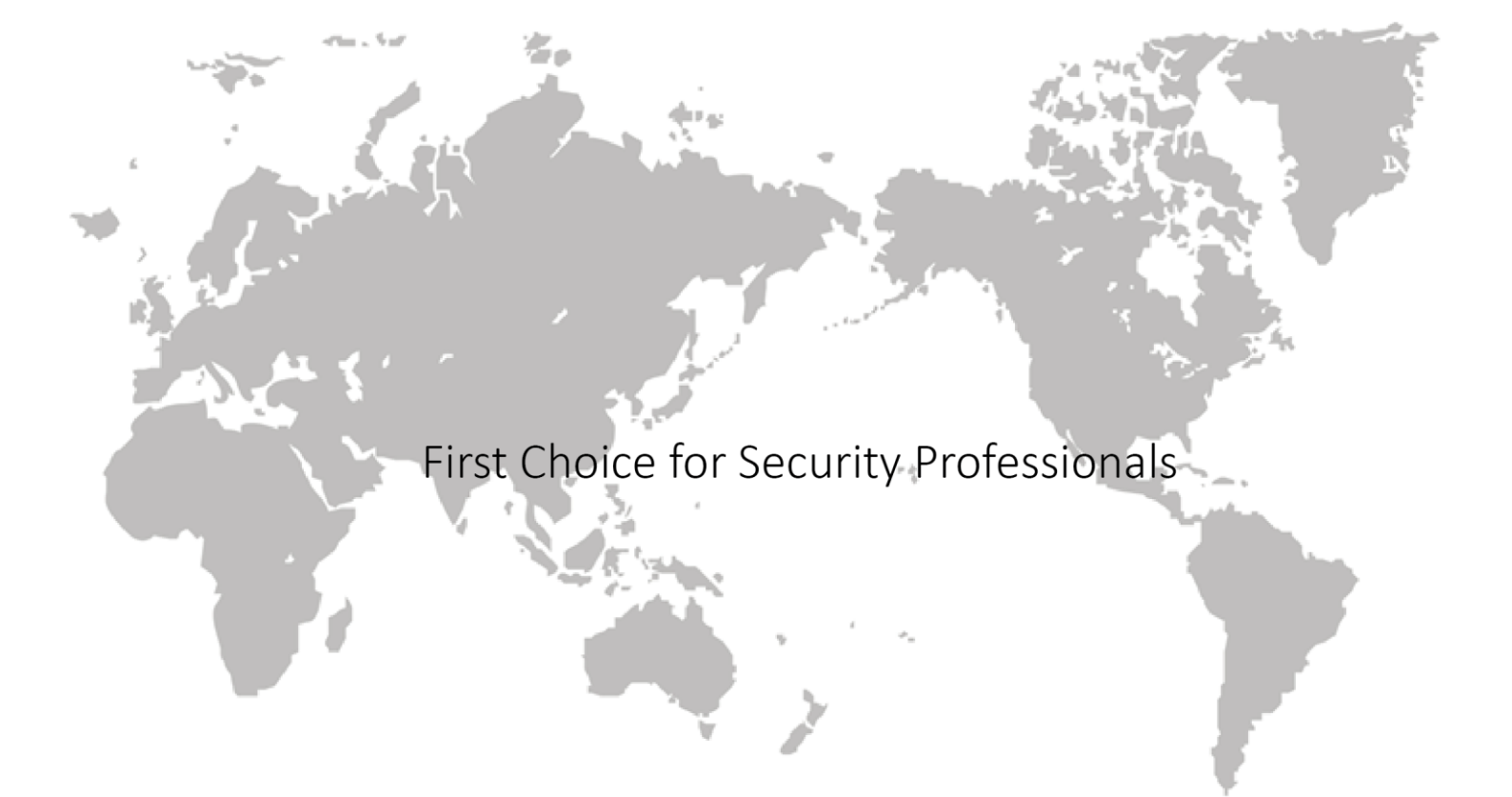